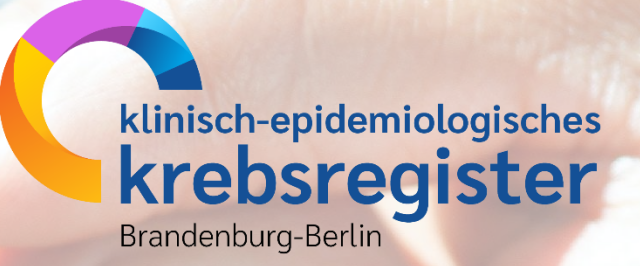

# **Melderportal des KKRBB**

Anleitung zur Online-Erfassung von Meldungen im Melderportal

22. Januar 2025

### Inhaltsverzeichnis

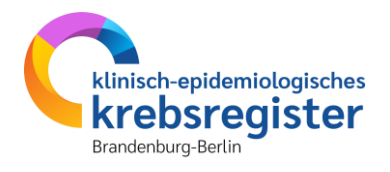

| Allgemeine Hinweise und Login          | Seite 3  |
|----------------------------------------|----------|
| Personendaten anlegen                  | Seite 12 |
| Meldungszuordnung                      | Seite 16 |
| Diagnosemeldung erfassen               | Seite 19 |
| Operationsmeldung erfassen             | Seite 38 |
| Strahlentherapie erfassen              | Seite 44 |
| Systemische Therapie erfassen          | Seite 51 |
| Verlaufsmeldung erfassen               | Seite 58 |
| <u>Abschlussmeldung (Tod) erfassen</u> | Seite 66 |
| <u>Patientensuche</u>                  | Seite 71 |
| Weiterführende Links                   | Seite 80 |

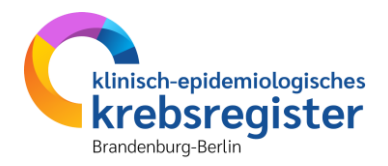

# Allgemeine Hinweise und Login

## **Anforderungen an eine Meldung**

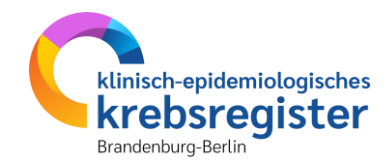

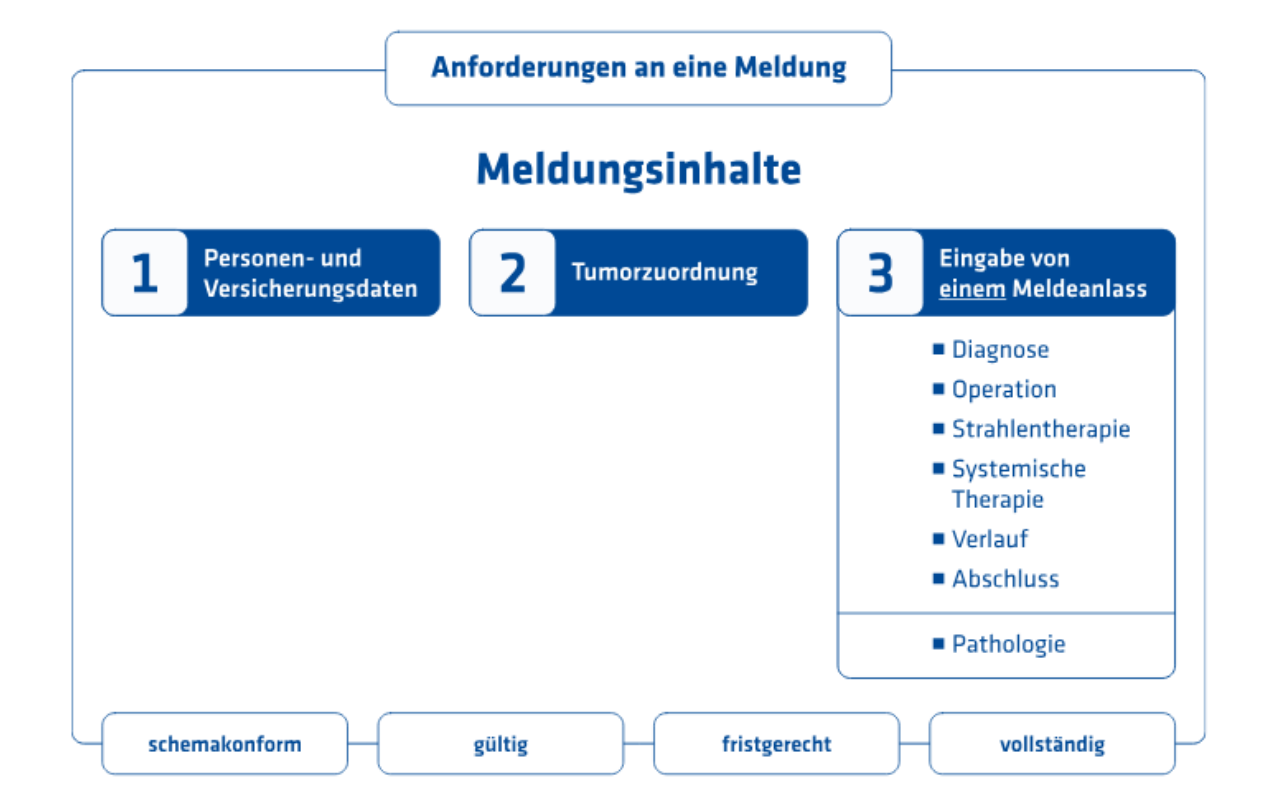

Mit der Online-Erfassung über das Melderportal wird sichergestellt, dass die Meldung **schemakonform** ist gemäß bundesweit einheitlichen Onkologischen Basisdatensatz (siehe <u>https://www.basisdatensatz.de/basisdatensatz</u>).

Die **Gültigkeit** und **Vollständigkeit** einer Meldung sowie deren **fristgerechte** Übermittlung sind durch die meldende Einrichtung bzw. Person sicherzustellen.

Weitere Informationen siehe https://kkrbb.de/meldepflichtige-daten-und-meldefrist/.

## **Bestandteile einer Meldung**

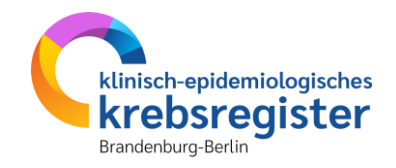

- Wer meldet (hat die Leistung durchgeführt)
- Zu welcher Person
- Zu welchem Tumor
- Zu welchem Meldeanlass
  - > Alle vorgesehenen Inhalte des Meldeanlasses, soweit die Angaben vorliegen

### **Bestandteile einer Meldung**

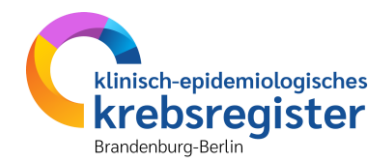

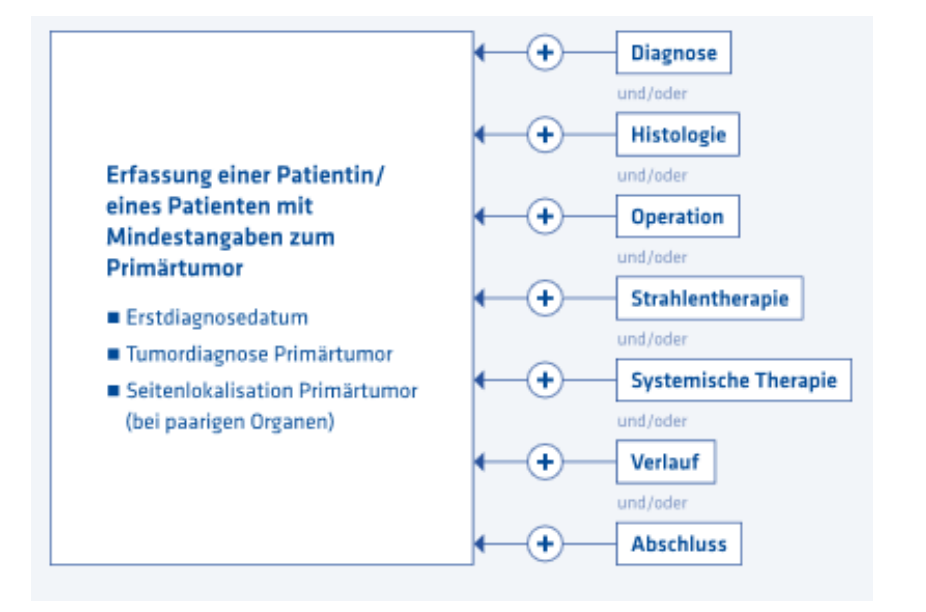

#### Eine gültige Meldung besteht aus

- den Personendaten und
- den medizinischen Informationen zu den jeweiligen Meldeanlässen

bezogen auf **eine** Tumorerkrankung einer Patientin bzw. eines Patienten.

Bei Patientinnen und Patienten **mit mehreren** Tumorerkrankungen sind die Meldungen der jeweiligen Tumorerkrankung, auf die sich der Meldeanlass bezieht, zuzuordnen.

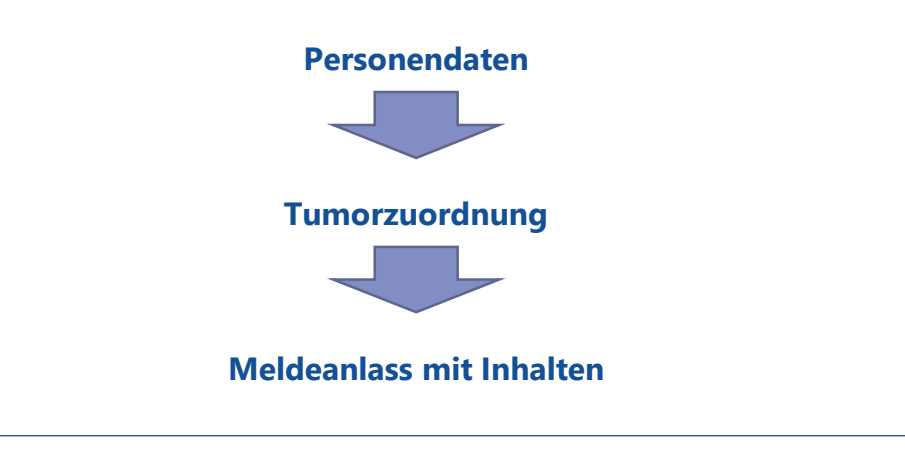

### Struktur der Eingabemasken

**Melderportal des GTDS** 

Hinweis: Grading: Gibt den Differenzierungsgrad des Tumors an

🗏 Meldung

Aktueller Patient: Patienten-ID: 6969 Name: Muster Maria Geburtsdatum: 01.01.1940

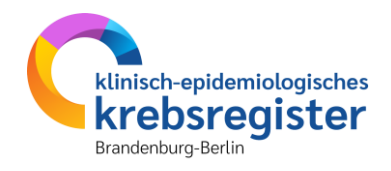

Infos zu Patient, Nutzer, Melder und Hinweisfeld

#### Linke Seite:

Der Meldefortschritt zeigt die maximal möglichen Bestandteile der Meldung mit dem jeweiligen Bearbeitungsstand. Fett gedruckt mit einem gelben Strich ist der Bestandteil der Meldung, der gerade in Bearbeitung ist (hier: Histologie). Jeder Bestandteil hat eine eigene Maske, die im Kästchen rechts angezeigt wird. Unten Tumorzuordnung hier nur "Neue…", da es die erste Diagnosemeldung ist.

| Patient                   | ~    | -                             |  |
|---------------------------|------|-------------------------------|--|
| Tumor -/Meldungszuordnung | ~    | Datum*:                       |  |
| Diagnose                  | ~    | Präparatenummer:              |  |
| Histologie                |      | Morphologia Code*             |  |
| TNM                       | -    | worphologie code .            |  |
| Sonstige Klassifikation   | -    | Morphologie Freitext:         |  |
| Mamma                     | -    |                               |  |
| Allgemein                 | -    | Grading*:                     |  |
| Konferenz                 | 2.—2 |                               |  |
| Synopse mit Anmerkung     | —    | Lymphknoten-Gesamt:           |  |
|                           |      | Sentinel-Lymphknoten:         |  |
| - Meldungen               |      | Weitere Histologie hinzufügen |  |

**Q** Patientensuche

| Abbrechen | Formular <u>l</u> eeren | Zurück | <u>W</u> eiter |
|-----------|-------------------------|--------|----------------|
|-----------|-------------------------|--------|----------------|

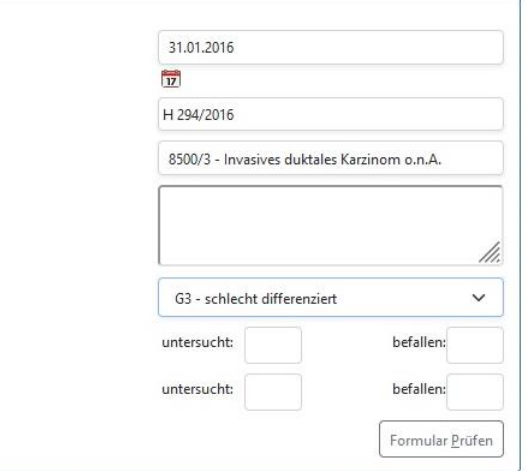

€ Logout

🖁 Melder

Melder: Testmelder Benutzer: Testnutzer

#### **Rechte Seite:**

Maske für die Eingabe der Details zum jeweiligen Meldebestandteil. Nicht immer sind alle Einzelmasken auszufüllen. Liegen keine Angaben vor (z.B. keine Sonstige Klassifikation, kein TNM, keine neue Histologie), überspringen Sie die Maske mit <u>W</u>eiter.

**Unten:** Weiter und Zurück für die Navigation. Angaben bleiben dabei gespeichert. Löschen von einzelnen Angaben im Feld möglich, sonst Formular leeren. Abbrechen bricht die ganze Meldung ab, dabei werden die Angaben in allen Einzelmasken der aktuellen Meldung gelöscht.

# Login und Authentifizierung

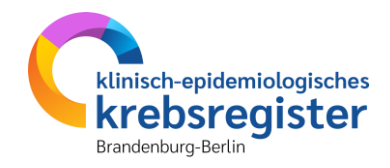

| GTDS Melderportal Login × | +                                                                 |   |           | <b>&gt;</b> l | - | x |
|---------------------------|-------------------------------------------------------------------|---|-----------|---------------|---|---|
| ← → C 🔒 mp.kkrbb.de/otp,  | /meldeportal/Login                                                | Ê | ☆         | *             |   | : |
|                           | klinisch-epidemiologisches<br>krebsregister<br>Brandenburg-Berlin |   |           |               |   |   |
|                           | Login                                                             |   |           |               |   |   |
|                           | Passwort                                                          |   |           |               |   |   |
|                           | +0 Login                                                          |   |           |               |   |   |
| Impressum                 | <u>Datenschutz</u>                                                | B | arrierefi | reiheit       | t |   |

#### Aufruf des Melderportals mit <u>https://mp.kkrbb.de</u>.

Sie gelangen auf die Login-Seite des Melderportals.

Geben Sie hier zunächst Ihren Nutzernamen und das Passwort ein und klicken Sie auf "Login".

In der nächsten Maske ist die Eingabe der aktuellen Zahl aus dem OTP-Authentifikator erforderlich.

Nach Eingabe der Zahl und Klick auf OTP öffnet sich das Melderportal und Sie können mit Ihren Eingaben starten.

#### Hinweis:

Für die erste Anmeldung erhalten Sie von uns eine separate Anleitung im Rahmen Ihrer Registrierung.

### **Mehrere Melder – ein Benutzer**

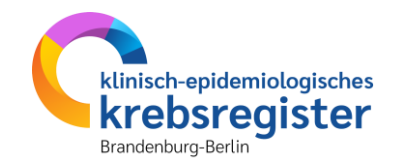

| Melderportal des GTDS                                                  | & Melder                                |                                                                                                    |
|------------------------------------------------------------------------|-----------------------------------------|----------------------------------------------------------------------------------------------------|
| Aktueller Patient: Patienten-ID: 7184 Name: Geburtsdatum:<br>Hinweis:  | Me 1 Zur Auswahl eines Melders          | Innerhalb einer Einrichtung kann ein Benutzer<br>die Eingaben für mehrere verschiedene Melder<br>vornehmen |
| Für wen möchten Sie melden?                                            |                                         | vomennen.                                                                                                  |
| O Mustermann, Max; .                                                   |                                         | Vor der ersten Meldung ist der zutreffende                                                                 |
| O Trestnutzer                                                          |                                         | Melder auszuwählen.                                                                                        |
|                                                                        |                                         | Der Melder zählt als "durchführend" für die                                                                |
|                                                                        |                                         | gemeldete Leistung/den Anlass und ist                                                                      |
|                                                                        |                                         | Empfänger der Meldevergütung.                                                                              |
|                                                                        |                                         |                                                                                                    |
|                                                                        |                                         | Der ausgewählte Melder wird anschließend in                                                                |
| - Willkommen im Melderportal                                           |                                         | allen Masken oben rechts angezeigt (zusätzlich                                                             |
| Fur wen mochten Sie melden?                                            | Melder Logout                           | zum Benutzer), so dass während der Eingabe                                                                 |
| Mustermann, Max;     O Testnutzer                                      | Melder: Testmelder Benutzer: Testnutzer | immer erkennbar ist, für welchen Melder                                                                    |
| Im Navigationsbereich oben gelangen sie zu Meldung und Patientensuche. |                                         | die Eingabe getätigt wird.                                                                                 |

Der einmal ausgewählte Melder bleibt aktiv (auch nach dem Logout), bis ein neuer Melder ausgewählt wird.

Zum Wechsel des Melders vor Beginn einer neuen Meldung wieder auf den Button "Melder" oben rechts klicken und den neuen Melder aus der Liste auswählen.

Nach der ersten Auswahl des Melders oder dem Wechsel **starten Sie die Eingabe über den Button "Meldung"** oder **"Patientensuche"** in der Leiste oben links.

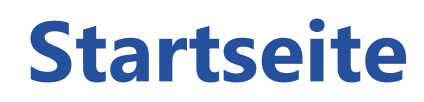

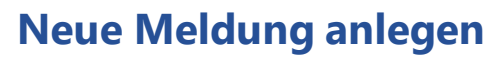

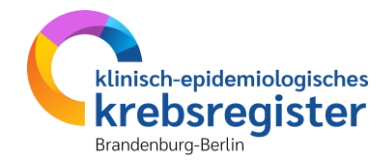

| Melderportal des GTDS                                         | Melder: Testmelder Benutzer: Testmutzer |
|---------------------------------------------------------------|-----------------------------------------|
| Hinweis:                                                      |                                         |
| Willkommen im Melderportal                                    |                                         |
|                                                               |                                         |
|                                                               |                                         |
| Das ist die Startseite des Melderportals.                     |                                         |
| Um einen Patienten zu erfassen, klicken<br>Sie auf "Meldung". |                                         |

### **Startseite**

### klinisch-epidemiologisches krebsregister Brandenburg-Berlin

### Neue Meldung anlegen

| 🕼 GTDS Melderportal 🛛 🗧                                                                                                    |                                                                                            |                                                                                                    | - <b>-</b> ×  |
|----------------------------------------------------------------------------------------------------|--------------------------------------------------------------------------------------------|----------------------------------------------------------------------------------------------------|---------------|
| → C O A https://mp.kkrbb.de/otp/meldeportal/Arbeitsbere                                                                                                    | eich                                                                                       |                                                                                                    | ⊚ ≡           |
| Melderportal des GTDS       Meldung       Patientenguche         Aktueller Patient:       Patienten-ID: 6969       Name       Öffnet das Portal zur Meldung         Hinweis:       Offnet das Portal zur Meldung       Offnet das Portal zur Meldung |                                                                                            | Melder: Testmelder     Benutzer: Testnutzer                                                                                                    | ^             |
| Meldefortschritt Patient Tumor -/Meldungszuordnung X                                                                                                    | Patienten-ID*:<br>Patienten-ID*:<br>Krankenkasse:<br>Krankenkassennummer (IK-Nummer)*:     | 6969                                                                                                    |               |
| Um <b>eine Meldung zu einem</b><br><b>neuen Patienten</b> zu erfassen,<br>klicken Sie auf "Meldung".                                                                                                    | Versichertennummer*:<br>Nachname*:<br>Titel:<br>Namenszusatz:<br>Vorname*:<br>Geburtsname: |                                                                                                    |               |
| suchen und auswählen, die Sie bereits früher<br>gemeldet haben, um eine Folgemeldung zu<br>erstellen (s. Kapitel "Patientensuche").                                                                                                    | Frühere Namen:<br>Geschlecht*:<br>Geburtsdatum*:<br>Datumsgenauigkeit*:                    | <ul> <li>Männlich ○ Weiblich ○ Divers ○ unbekannt</li> <li>DD.MM.JJJJ</li> <li>DD.MM.JJJJ</li> <li>T ○</li> <li>Tag ○ Monat ○ Jahr ○ unbekannt</li> </ul> |               |
| Bei zunehmender Meldetätigkeit empfiehlt<br>es sich <b>generell über die Patientensuche</b><br>zu gehen, um versehentliches <b>doppeltes</b><br><b>Anlegen</b> von Patientenstammdaten zu<br><b>vermeiden.</b>                                       | Strasse*:<br>Piz - Ort*:<br>Land*:<br>Anmerkung +<br>Abbrechen Formular leeren Weiter      | Haus-Nr*:<br>Piz - Ort<br>DEU - Deutschland  V<br>Formular <u>P</u> rüfen                                                                                 | ET AJAX DEBUG |

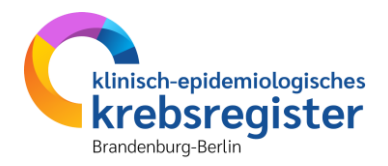

# Personendaten der Patientin / des Patienten anlegen

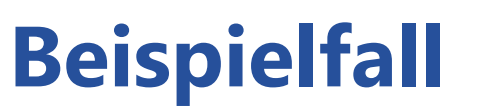

#### **Dokumentation von Stammdaten**

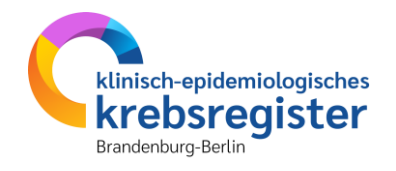

| Sta | mmdaten:                  |                             |
|-----|---------------------------|-----------------------------|
| •   | Patienten-ID:             | 012345                      |
| •   | Name:                     | Muster                      |
| •   | Vorname:                  | Maria                       |
| •   | Geschlecht:               | W                           |
| •   | Adresse:                  | Musterweg 24, 03044 Cottbus |
| •   | GebDatum:                 | 01.01.1950                  |
| •   | Krankenkassennummer (IK): | 109519005                   |
| •   | Versichertennummer:       | M123456789                  |

#### **Anamnese:**

- Epikrise: Schlecht differenziertes, invasives duktales Mammakarzinom links oben außen, diagnostiziert am 31.01.2023. bioptisch gesichert, cT3 cN1 cM0. ECOG 1.
- Am 07.02.2023 wurde eine Mastektomie links mit axillärer LNE und lokaler Lappenplastik an Haut und Unterhaut durchgeführt.
- Laut Pathologiebefund handelt es sich um ein duktales Mammakarzinom, pT3 pN2 (6/16) cM0 L1 V0, RX, G3, Her-2-neu neg., Progesteron und Östrogen-Rezeptor positiv.
- Die Patientin wurde in der Praxis vom 17.02.2023 17.08.2023 mit einer Chemotherapie (EC x 4 -> Paclitaxel x 12) weiterbehandelt.
- Die Patientin wurde in der Praxis im Zeitraum vom 25.08.2023 25.09.2023 bestrahlt (Radiatio Mamma li + supraklavikuläres LAG 50,4 Gy, Boost 9,8 Gy 25.08.2023-25.09.2023).
- Am 01.02.2024 wird bei der Patientin im Rahmen einer Nachsorgeuntersuchung ein Progress der Erkrankung festgestellt. Nach ausreichender Untersuchung wird eine Metastase im Gehirn diagnostiziert.
- Die Patientin ist am 30.03.2024 leider an den Folgen ihres Mammakarzinoms verstorben.

### Patientenformular

#### Personendaten

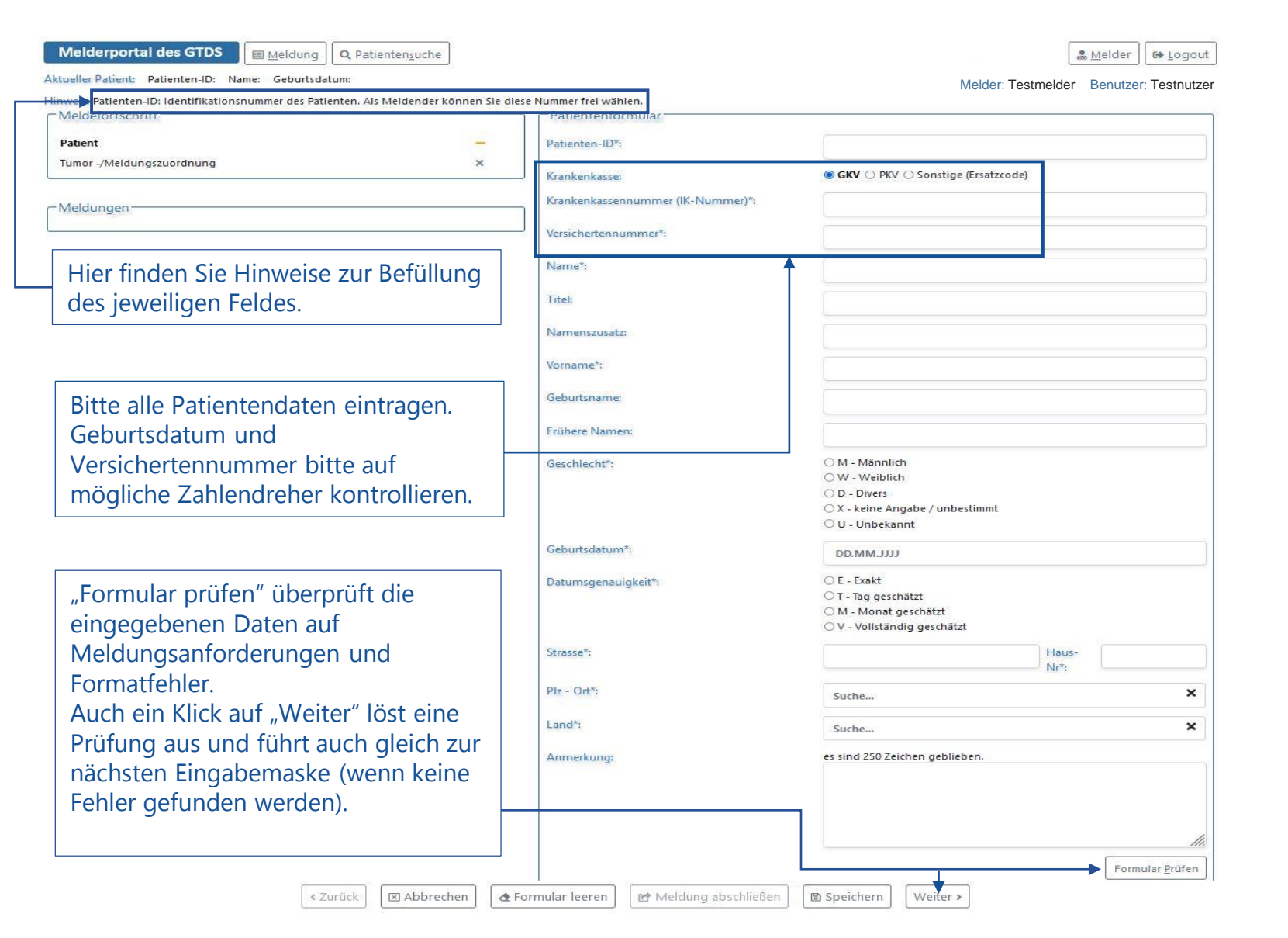

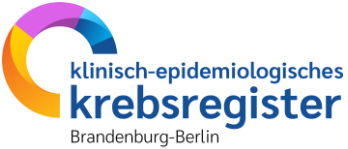

### Patientenformular

#### Personendaten

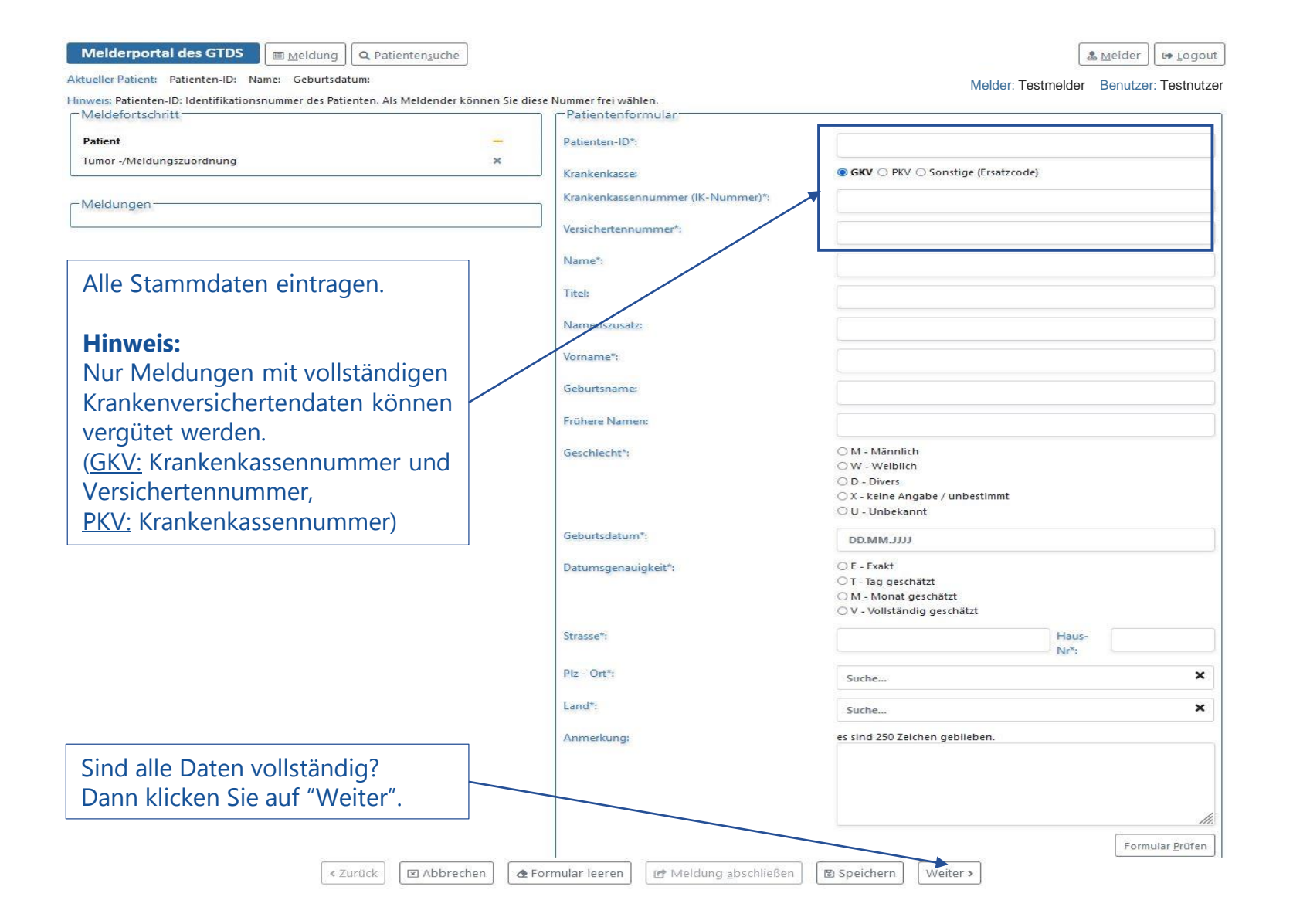

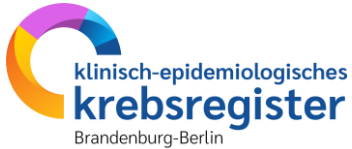

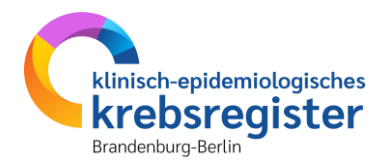

# Meldungszuordnung

### **Anlass der Meldung**

### Meldungszuordnung

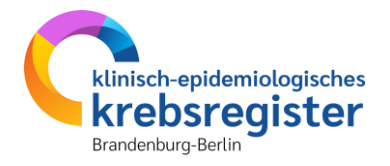

| 1eldefortschritt                                                                     | Meldungszuordnung                                                   |                                                                                                    |     |
|--------------------------------------------------------------------------------------|---------------------------------------------------------------------|----------------------------------------------------------------------------------------------------|-----|
| Patient 🗸                                                                            | Anlass der Meldung*:                                                | Bitte wählen                                                                                                    | ~ > |
| Tumor -/Meldungszuordnung —                                                          | Patienteninformation*:                                              | Bitte wählen                                                                                                    | ~ > |
|                                                                                      | - Meldungszuordnung                                                 |                                                                                                    | j   |
| Hier ist der entsprechende                                                           | - Meldungszuordnung                                                 |                                                                                                    |     |
| Hier ist der entsprechende<br>Meldeanlass (z.B. Diagnose,                            | Meldungszuordnung                                                   | Bitte wählen                                                                                                    | ~ × |
| Hier ist der entsprechende<br>Meldeanlass (z.B. Diagnose,<br>Operation) auszuwählen. | Anlass der Meldungs:<br>Patienteninformation*:                      | Bitte wählen<br>Bitte wählen<br>Diagnose                                                                                                    | ~ X |
| Hier ist der entsprechende<br>Meldeanlass (z.B. Diagnose,<br>Operation) auszuwählen. | Meldungszuordnung<br>Anlass der Meldung*:<br>Patienteninformation*: | Bitte wählen<br>Bitte wählen<br>Diagnose<br>Operation                                                                                                    | ~ × |
| Hier ist der entsprechende<br>Meldeanlass (z.B. Diagnose,<br>Operation) auszuwählen. | Anlass der Meldungs:<br>Patienteninformation*:                      | Bitte wählen<br>Bitte wählen<br>Diagnose<br>Operation<br>Verlauf (Ohne Therapie) - Statusmeldung                                                                                                    | ~ X |
| Hier ist der entsprechende<br>Meldeanlass (z.B. Diagnose,<br>Operation) auszuwählen. | Meldungszuordnung<br>Anlass der Meldung*:<br>Patienteninformation*: | Bitte wählen<br>Bitte wählen<br>Diagnose<br>Operation<br>Verlauf (Ohne Therapie) - Statusmeldung<br>Verlauf (Ohne Therapie) - Statusänderung                                                                                          | ~ × |
| Hier ist der entsprechende<br>Meldeanlass (z.B. Diagnose,<br>Operation) auszuwählen. | Meldungszuordnung<br>Anlass der Meldung*:<br>Patienteninformation*: | Bitte wählen<br>Bitte wählen<br>Diagnose<br>Operation<br>Verlauf (Ohne Therapie) - Statusmeldung<br>Verlauf (Ohne Therapie) - Statusänderung<br>Strahlentherapie - Beginn                                                             | ~ X |
| Hier ist der entsprechende<br>Meldeanlass (z.B. Diagnose,<br>Operation) auszuwählen. | Meldungszuordnung<br>Anlass der Meldung*:<br>Patienteninformation*: | Bitte wählen<br>Bitte wählen<br>Diagnose<br>Operation<br>Verlauf (Ohne Therapie) - Statusmeldung<br>Verlauf (Ohne Therapie) - Statusänderung<br>Strahlentherapie - Beginn<br>Strahlentherapie - Ende<br>Systemische Theranie - Beginn | ~ X |
| Hier ist der entsprechende<br>Meldeanlass (z.B. Diagnose,<br>Operation) auszuwählen. | Meldungszuordnung<br>Anlass der Meldung*:<br>Patienteninformation*: | Bitte wählen<br>Bitte wählen<br>Diagnose<br>Operation<br>Verlauf (Ohne Therapie) - Statusmeldung<br>Verlauf (Ohne Therapie) - Statusänderung<br>Strahlentherapie - Beginn<br>Strahlentherapie - Ende<br>Systemische Therapie - Ende   | ~ X |

# Meldebegründung

#### Meldungszuordnung

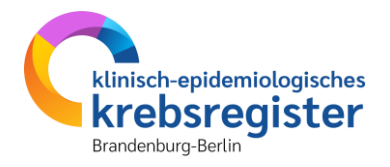

C+ Logout

v X

v X

Melderportal des GTDS I Meldung **Q** Patientensuche Stammdaten PDF Aktueller Patient: Patienten-ID: 1 Name: Muster Erika Geburtsdatum: 01.01.1940 Melder: Testmelder Benutzer: Testnutzer Hinweis: Patienteninformation: Widerspruch / Einwilligung des Patienten. Ohne Ihre Aufklärung und Information des Patienten über die Weitergabe seiner Daten an das Hessische Krebsregister ist eine Meldungsverarbeitung nicht möglich. Mit der Angabe I bestätigen Sie, den Patienten über die Weitergabe seiner Daten an das Hessische Krebsregister und sein Widerspruchsrecht informiert zu haben Meldefortschritt Meldungszuordnung Patient Anlass der Meldung\* V Bitte wählen Tumor -/Meldungszuordnung Patienteninformation\* Bitte wählen Bitte wählen -Meldunger Patientin / Patient wurde informiert und hat nicht widersprocher Ausnahme: Patientenunterrichtung entfallen wegen möglicher gesundheitlicher Nachteile

Meldung von Ärzten ohne unmittelbaren Patientenkontak Hier ist immer auszuwählen: Patient hat der personenbezogenen Speicherung widersprocher Patientin / Patient wurde informiert und Verstorben hat nicht widersprochen.

#### Informationspflicht gegenüber Patientinnen und Patienten:

Die Auswahlmöglichkeiten entsprechen den Vorgaben des bundeseinheitlichen onkologischen Basisdatensatzes (oBDS), der die verschiedenen Gesetzgebungen der einzelnen Bundesländer berücksichtigt.

Leistungserbringende in Brandenburg und Berlin haben eine Informationspflicht gegenüber Patientinnen und Patienten. Seit 01.01.2023 muss das KKRBB nicht darüber informiert werden, ob die Patientinnen und Patienten informiert wurden.

Auch melden die Ärztinnen und Ärzte, Zahnärztinnen und Zahnärzte keine Widersprüche mehr an das KKRBB, da Patientinnen und Patienten diese seit dem 01.01.2023 persönlich gegenüber dem KKRBB erklären müssen. Weitere Informationen und das Merkblatt für Patientinnen und Patienten finden Sie unter https://kkrbb.de/informationspflicht-gegenueber-patientinnen-und-patienten/.

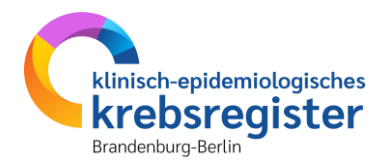

# Diagnosemeldung erfassen

# **Beispielfall**

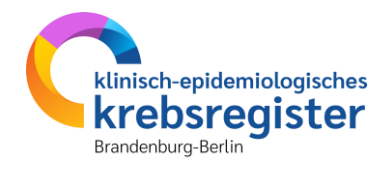

### Erstdiagnose anhand des Beispielfalls anlegen

| Sta | mmdaten:                  |                             |
|-----|---------------------------|-----------------------------|
| •   | Patienten-ID:             | 012345                      |
| •   | Name:                     | Muster                      |
| •   | Vorname:                  | Maria                       |
| •   | Geschlecht:               | W                           |
| •   | Adresse:                  | Musterweg 24, 03044 Cottbus |
| •   | GebDatum:                 | 01.01.1950                  |
| •   | Krankenkassennummer (IK): | 105313145                   |
| •   | Versichertennummer:       | M123456                     |

#### **Anamnese:**

- Epikrise: Schlecht differenziertes, invasives duktales Mammakarzinom links oben außen, diagnostiziert am 31.01.2023. bioptisch gesichert, cT2 cN1 cM0.
   ECOG 1.
- Am 07.02.2023 wurde eine Mastektomie links mit axillärer LNE und lokaler Lappenplastik an Haut und Unterhaut durchgeführt.
- Laut Pathologiebefund handelt es sich um ein duktales Mammakarzinom, pT3 pN2 (6/16) cM0 L1 V0, RX, G3, Her-2-neu neg., Progesteron und Östrogen-Rezeptor positiv.
- Die Patientin wurde in der Praxis vom 17.02.2023 17.08.2023 mit einer Chemotherapie (EC x 4 -> Paclitaxel x 12) weiterbehandelt.
- Die Patientin wurde in der Praxis im Zeitraum vom 25.08.2023 bis 25.09.2023 bestrahlt (Radiatio Mamma li + supraklavikuläres LAG 50,4 Gy, Boost 9,8 Gy 25.08.-25.09.2023).
- Am 01.02.2024 wird bei der Patientin im Rahmen einer Nachsorgeuntersuchung ein Progress der Erkrankung festgestellt. Nach ausreichender Untersuchung wird eine Metastase im Gehirn diagnostiziert.
- Die Patientin ist am 30.03.2024 leider an den Folgen ihres Mammakarzinoms verstorben.

### **Basisdaten**

### Diagnosemeldung

Aktuelle

Hinweis

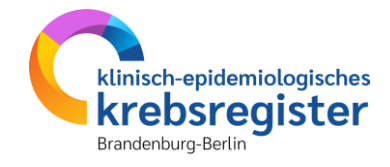

| tueller Patient: Patienten-ID: 1 Name: Muster Erika    | Geburtsdatum: 01.01.1940                   |                               | Moldor: Testmolder                                                                                         | Poputzor: Tostautza                    |
|--------------------------------------------------------|--------------------------------------------|-------------------------------|----------------------------------------------------------------------------------------------------|----------------------------------------|
| nweis: Primärtumor ICD-10: Kodierung einer meldepflich | itigen Erkrankung nach der aktuellen ICD-G | M Version                     | Meider. restneider                                                                                         | Denuizer. Testinuize                   |
| Meldefortschritt                                       | Diag                                       | gnose                         |                                                                                                    |                                        |
| Patient                                                | Diag                                       | nosedatum*:                   | <b>F</b>                                                                                                   |                                        |
| Tumor -/Meldungszuordnung                              | ~                                          |                               | 01.01.2024                                                                                                 |                                        |
| Diagnose                                               | _ Datu                                     | msgenauigkeit*:               | E - Exakt     T - Tag geschätzt                                                                            |                                        |
|                                                        | —                                          |                               | ○ M - Monat geschätzt                                                                                      |                                        |
|                                                        |                                            |                               | O V - Vollständig geschätzt                                                                                |                                        |
|                                                        | _ Such                                     | e über:<br>D-10 O ICD-0-3     |                                                                                                    |                                        |
|                                                        | - Brim                                     | artumos ICD 10%               | -                                                                                                    | 4                                      |
| Allgemein                                              | -                                          | altumor (CD-10.               |                                                                                                    |                                        |
| Konferenz                                              |                                            |                               | C50.0 Bösartige Neubildung: Brustwarze und Warzen<br>C50.1 Bösartige Neubildung: Zentraler Drüsenkörper    | der Brustdrüse                         |
| Synopse mit Anmerkung                                  | s <b>—</b> s                               |                               | C50.2 Bösartige Neubildung: Oberer innerer Quadran                                                         | nt der Brustdrüse                      |
|                                                        |                                            |                               | C50.3 Bösartige Neubildung: Unterer innerer Quadrau<br>C50.4 Bösartige Neubildung: Oberer äußerer Quadrar  | nt der Brustdrüse<br>nt der Brustdrüse |
| Meldungen                                              |                                            |                               | C50.5 Bösartige Neubildung: Unterer äußerer Quadra                                                         | int der Brustdrüse                     |
| Weldungen                                              |                                            |                               | C50.6 Bösartige Neubildung: Recessus axillaris der Br                                                      | ustdrüse                               |
|                                                        |                                            |                               | C50.8 Bosartige Neubildung: Brustdruse, menrere lei<br>C50.9 Bösartige Neubildung: Brustdrüse, nicht näher | bezeichnet                             |
|                                                        |                                            |                               |                                                                                                    |                                        |
|                                                        | Loka                                       | lisation nach ICD-O-3*:       | Suche                                                                                                    | ×                                      |
|                                                        | Seite                                      | nlokalisation*:               | O L - Links                                                                                                |                                        |
|                                                        |                                            |                               | R - Rechts     Recitration                                                                                 |                                        |
|                                                        |                                            |                               | O M - Mittig                                                                                               |                                        |
|                                                        |                                            |                               | 🔿 U - Unbekannt                                                                                            |                                        |
|                                                        |                                            |                               | ○ T - Trifft nicht zu                                                                                      |                                        |
|                                                        | Diag                                       | nosesicherung*:               | Bitte wählen                                                                                               | ~ ×                                    |
|                                                        | Leist                                      | ungszustand nach ECOG*:       | Bitte wählen                                                                                               | ~ ×                                    |
|                                                        | Anm                                        | erkung:                       | es sind 250 Zeichen geblieben.                                                                             |                                        |
|                                                        |                                            |                               |                                                                                                    |                                        |
|                                                        |                                            |                               |                                                                                                    |                                        |
|                                                        |                                            |                               |                                                                                                    |                                        |
|                                                        |                                            |                               |                                                                                                    | 11.                                    |
|                                                        | Früh                                       | ere Tumorerkrankungen:        | D                                                                                                    | iagnsejahr:                            |
|                                                        | Suc                                        | he                            | <b>^</b>                                                                                                   |                                        |
|                                                        |                                            |                               |                                                                                                    |                                        |
|                                                        | - erf                                      | asste frühere Tumorerkrankung | en:                                                                                                    |                                        |

#### **Tumorzuordnung:**

• ICD-10

- Diagnosedatum
- Seitenlokalisation

Hinweis: Diagnose und Lokalisation können über den Code oder freitextlich gesucht und ausgewählt werden. Im Fenster darunter werden nach der ersten Eingabe passende Einträge angezeigt, die bei weiterer Eingabe fortlaufend spezifiziert werden. Auch eine Suche mit Textteilen wie 'Mamma' oder 'Brust' ist möglich.

Rechts/Links ist für die jeweils befallene Seite bei Tumoren in paarigen Organen anzugeben.

Beidseitig auftretende Tumorerkrankungen in paarigen Organen sind als einzelne Erkrankungen mit der jeweiligen Seitenlokalisation zu melden, vorausgesetzt, es handelt sich nicht um eine kontralaterale Metastasierung, z.B. der Lunge oder ein kontinuierliches Tumorwachstum auf die Gegenseite. **Beidseitig** ist **nur** zu verwenden für Ovarialkarzinome gleicher Histologie und Wilms-Tumoren der Nieren.

Trifft nicht zu ist für nicht-paarige Organe zu wählen.

# Histologie

#### Diagnosemeldung

**Melderportal des GTDS** 

🖩 Meldung 🛛 🔍 Patientensuche 🔄 🖥 Stammdaten PDF

Aktueller Patient: Patienten-ID: 1 Name: Muster Erika Geburtsdatum: 01.01.1940

Hinweis:

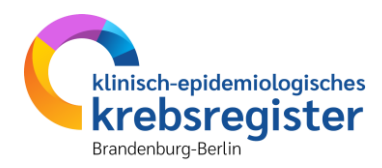

🎄 <u>M</u>elder 🛛 🕞 Logout

Melder: Testmelder Benutzer: Testnutzer

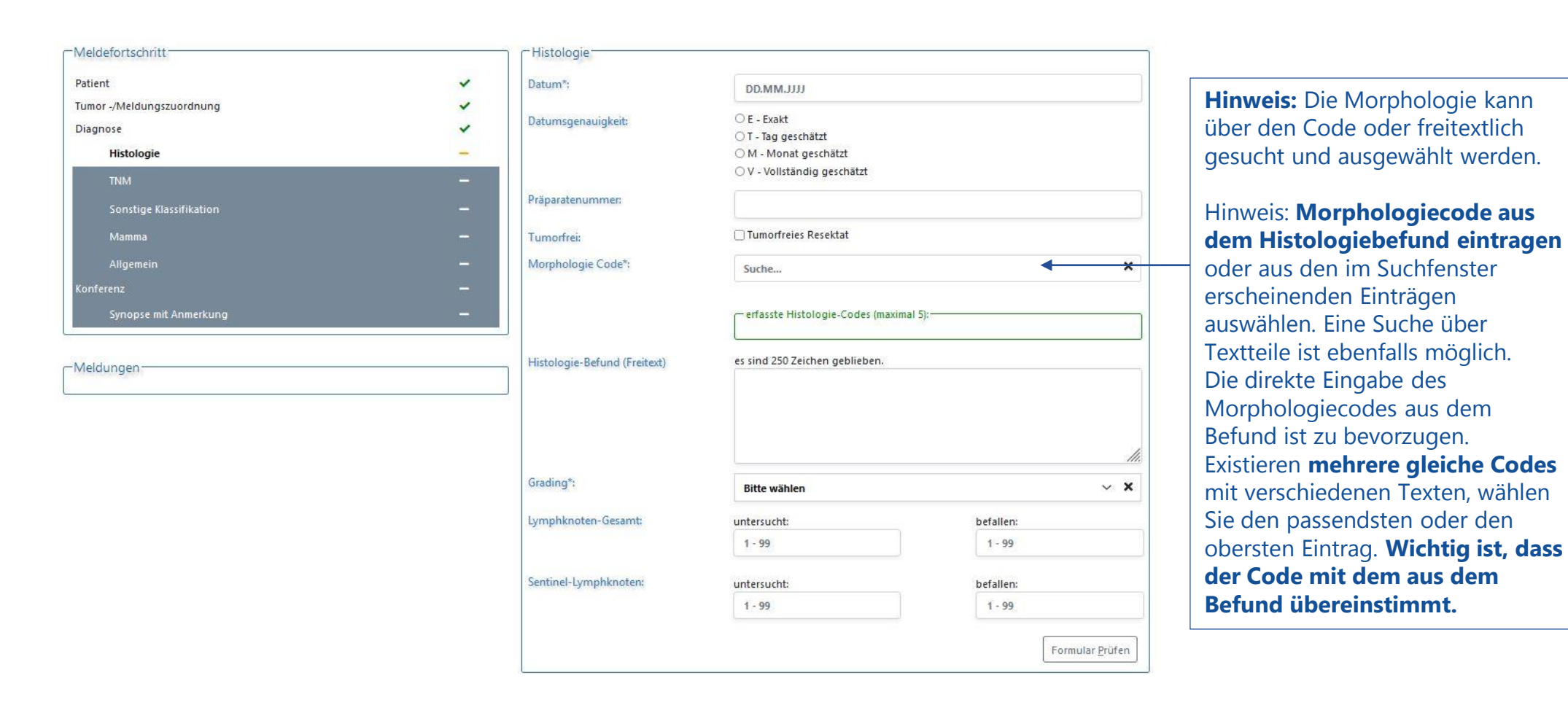

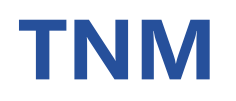

#### TNM

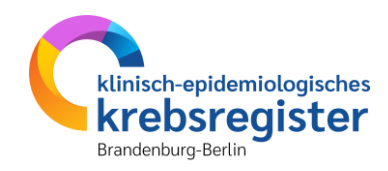

Melderportal des GTDS I Meldung Q Patientensuche Stammdaten PDF

Aktueller Patient: Patienten-ID: 1 Name: Muster Erika Geburtsdatum: 01.01.1940

Hinweis:

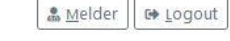

Melder: Testmelder Benutzer: Testnutzer

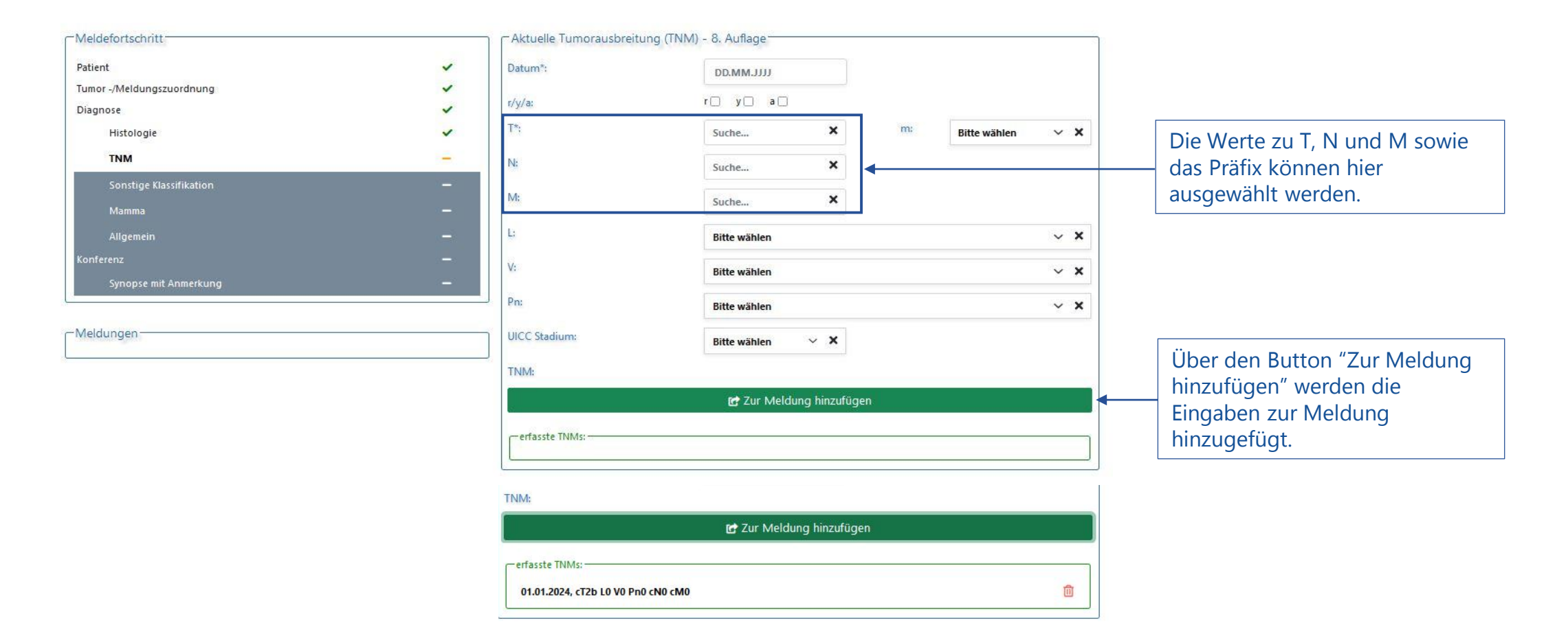

### **TNM und Fernmetastasen**

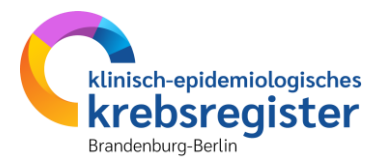

#### Diagnosemeldung

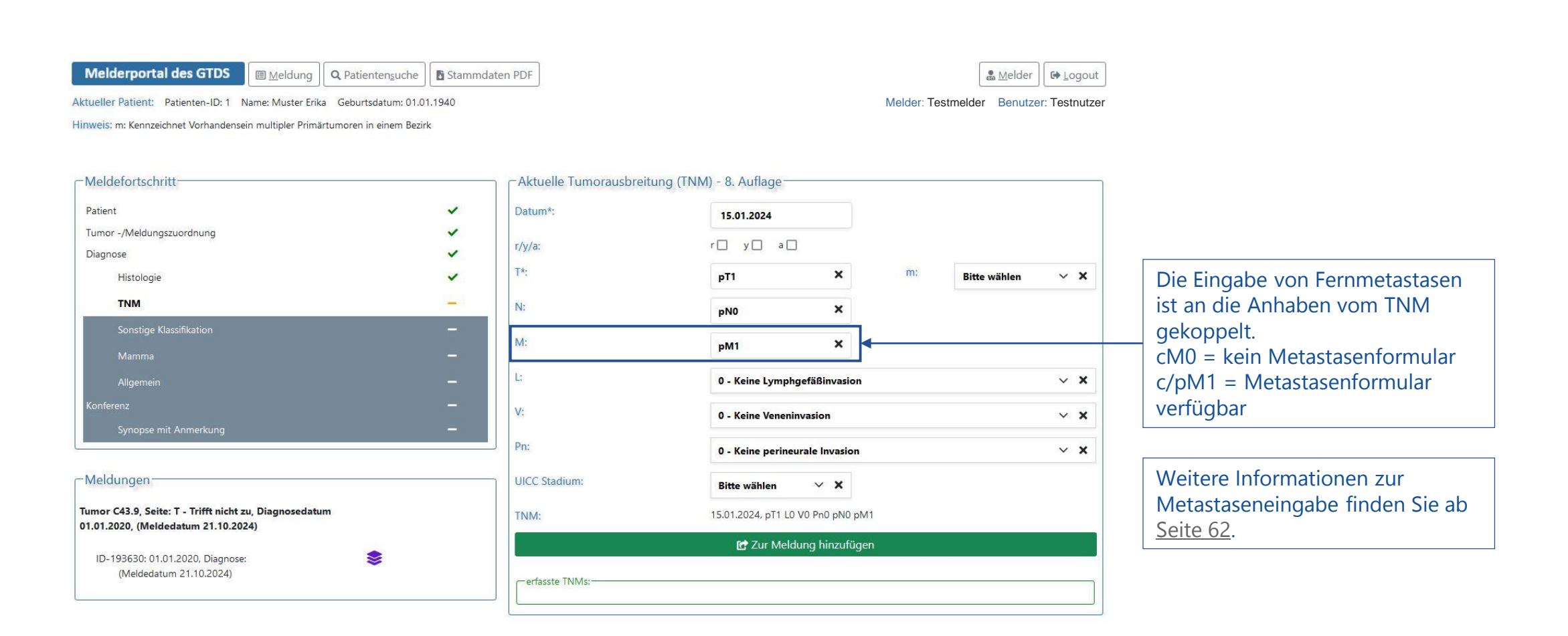

### **Sonstige Klassifikation**

klinisch-epidemiologisches krebsregister Brandenburg-Berlin

Melderportal des GTDS I Meldung Q Patientensuche Stammdaten PDF

Aktueller Patient: Patienten-ID: 1 Name: Muster Erika Geburtsdatum: 01.01.1940 Hinweis:

| Datumsgenauigkeit*:<br>Datumsgenauigkeit*:<br>Datumsgenauigkeit*:<br>Datumsgenauigkeit*:<br>Datumsgenauigkeit*:<br>E - Exakt<br>M - Monat geschätzt<br>V - Vollständig geschätzt<br>G genetische Variante*:<br>Stadium*:<br><u>E* Zur Meldung hinzufügen</u> | _ | erfassten Klassifikationen: —                 |                             |   |
|----------------------------------------------------------------------------------------------------|---|-----------------------------------------------|-----------------------------|---|
| Datumsgenauigkeit*:<br>Datumsgenauigkeit*:<br>Datumsgenauigkeit*:<br>Datumsgenauigkeit*:<br>Datumsgenauigkeit*:<br>Datumsgenauigkeit*:<br>O E - Exakt<br>O T - Tag geschätzt<br>O V - Vollständig geschätzt<br>O V - Vollständig geschätzt<br>Suche ×        | = |                                               | 🛃 Zur Meldung hinzufügen    |   |
| Datumsgenauigkeit*:<br>Datumsgenauigkeit*:<br>Datumsgenauigkeit*:<br>Datumsgenauigkeit*:<br>C E - Exakt<br>C T - Tag geschätzt<br>M - Monat geschätzt<br>V - Vollständig geschätzt<br>genetische Variante*:<br>Suche ×                                       |   | Stadium*:                                     |                             |   |
| Datumsgenauigkeit*:<br>Datumsgenauigkeit*:<br>Datumsgenauigkeit*:<br>C E - Exakt<br>C T - Tag geschätzt<br>O M - Monat geschätzt<br>V - Vollständig geschätzt                                                                                                | - | sonst. Klassifikation*: genetische Variante*: | Suche                       | × |
| Datumsgenauigkeit*: O E - Exakt<br>Datumsgenauigkeit*: O T - Tag geschätzt<br>M - Monat geschätzt                                                                                                    | ~ |                                               | ○ V - Vollständig geschätzt |   |
| Datumsgenauigkeit*: OE - Exakt<br>OT - Tag geschätzt                                                                                                    | ~ |                                               | O M - Monat geschätzt       |   |
| Datumsgenauigkeit*: OE - Exakt                                                                                                    | ~ |                                               | ○ T - Tag geschätzt         |   |
| DD.MM.JJJJ                                                                                                    | ~ | Datumsgenauigkeit*:                           | ○ E - Exakt                 |   |
| Patura *                                                                                                    | ~ | Datum*:                                       | DD.MM.JUJ                   |   |

Hinweis: Wenn keine Informationen bekannt sind, werden die Felder leer gelassen. Die Maske wird dann mit "Weiter" übersprungen. Das System weist mit einem Hinweis oben rechts darauf hin, dass das Formular nicht befüllt wurde und der Meldung vorerst nicht beigefügt wird.

-Meldungen

-Meldefortschritt:

Tumor -/Meldungszuordnung

Sonstige Klassifikation

Histologie

TNM

Patient

Diagnose

Die Angabe einer Klassifikation ist nur dann relevant, wenn eine Tumorerkrankung nicht nach TNM klassifiziert werden kann (bspw. CLL). Eine Liste mit relevanten Klassifikationen ist hintergelegt, können aber auch freitextlich angegeben werden.

Sonstige Klassifikationen sind insbesondere, aber nicht ausschließlich, hämatoonkologische. Ausgewählt wird zunächst die Klassifikation, teilweise sind Hinweise zur Verwendung in die Bezeichnung integriert.

Mit "Sonstige Klassifikation" wird ein weiterer Eingabeblock mit Datum, Klassifikation und Stadium eingeblendet. Die Auswahlliste zum Stadium zeigt nur Stadien an, die zur ausgewählten Klassifikation gehören. Weitere Informationen siehe Anhang in der SOP Datendokumentation: https://kkrbb.de/wp-content/uploads/2024/06/SOP\_Dokumentation\_Juni2024\_extern.pdf

& Melder

Melder: Testmelder Benutzer: Testnutzer

C+ Logout

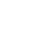

26

klinisch-epidemiologisches krebsregister Brandenburg-Berlin

**Genetische Variante** 

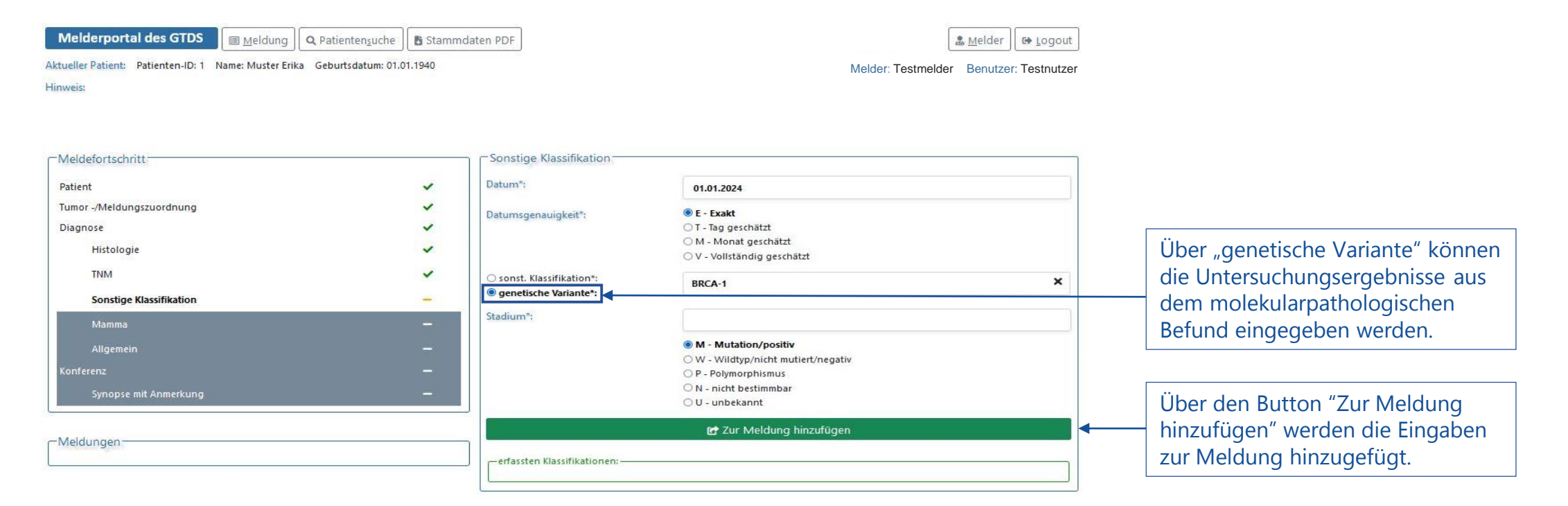

Weitere Informationen zu den genetischen Varianten siehe https://plattform65c.atlassian.net/wiki/spaces/Dokumentat/pages/86311017/Genetische+Varianten

I Meldung Q Patientensuche Stammdaten PDF

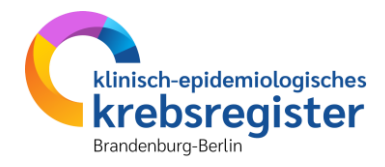

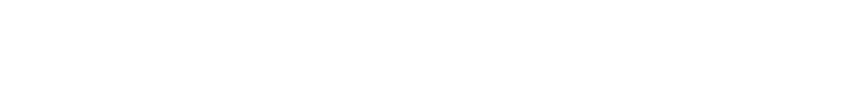

**Kolorektales Karzinom** 

Melderportal des GTDS

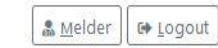

Aktueller Patient: Patienten-ID: 1 Name: Muster Erika Geburtsdatum: 01.01.1940 Hinweis: Art Eingriff: Modalität der Eingriffsdurchführung

| Melder: Testmelde | Reputzer | Testnutze |
|-------------------|----------|-----------|
|                   |          |           |

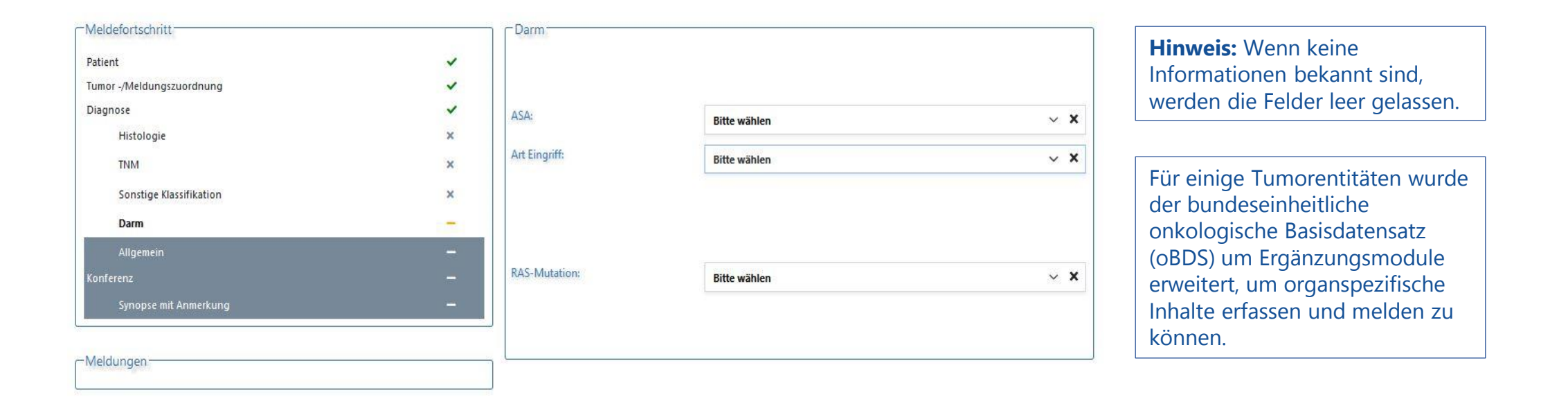

| Melderportal des GTDS | Meldung | <b>Q</b> Patienten <u>s</u> uche | 🚦 Stammdaten PDF |
|-----------------------|---------|----------------------------------|------------------|
|                       |         |                                  |                  |

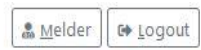

Aktueller Patient: Patienten-ID: 1 Name: Muster Erika Geburtsdatum: 01.01.1940

**Malignes Melanom** 

Melder: Testmelder Benutzer: Testnutzer

Hinweis: Sicherheitsabstand Primaertumor: Minimaler Sicherheitsabstand zum Primärtumor in Millimeter. Ausprägungen: -1 = nicht zu beurteilen 0 = kein Abstand n = Abstand in mm (natürliche Zahl) Hinweis: Es ist der endgültige kumulative Sicherheitsabstand, d. h. nach definitiver operativer Versorgung zu verwenden. Es soll die sichere Untergrenze angegeben werden. Ein Abstand von 0 entspricht lokal R1 oder R2, bzw. randständig.

| Meldefortschritt          |     |
|---------------------------|-----|
| Patient                   |     |
| Tumor -/Meldungszuordnung |     |
| Diagnose                  |     |
| Histologie                | >   |
| TNM                       | >   |
| Sonstige Klassifikation   | >   |
| Malignes Melanom          | 1.7 |
| Allgemein                 |     |
| Konferenz                 |     |
| Synopse mit Anmerkung     | -   |

| Minin  | naler Sicherheitsabstand zum Primärtumor (mm) |
|--------|-----------------------------------------------|
|        |                                               |
| LDH-   | Wert in Unit/Liter (U/I):                     |
| Tumo   | ordicke (mm):                                 |
| Ulzera | ition:                                        |

| Wertebereich: 1 - 99       |   |
|----------------------------|---|
| 0 - kein Abstand           |   |
| ) -1 - nicht zu beurteilen |   |
| Wertebereich: 1 - 10000    |   |
| Wertebereich: 0.1 - 99     | 0 |
| ) J - Ja                   |   |
| N - Nein                   |   |
| U - Unbekannt              |   |

**Hinweis:** Wenn keine Informationen bekannt sind, werden die Felder leer gelassen.

Für einige Tumorentitäten wurde der bundeseinheitliche onkologische Basisdatensatz (oBDS) um Ergänzungsmodule erweitert, um organspezifische Inhalte erfassen und melden zu können.

-- Meldungen ------

Mammakarzinom

### klinisch-epidemiologisches krebsregister Brandenburg-Berlin

| Melderportal des GTDS                          | Meldung           | Q Patientensuche                     | 🗄 Stammdater | 1 PDF                                |                                                                     | 🍰 <u>M</u> elder 🛛 🖨 Logou |
|------------------------------------------------|-------------------|--------------------------------------|--------------|--------------------------------------|---------------------------------------------------------------------|----------------------------|
| Aktueller Patient: Patienten-ID: 1<br>Hinweis: | Name: Muster Eril | ka Geb <mark>ur</mark> tsdatum: 01.0 | 01.1940      |                                      | Melder: Testr                                                       | nelder Benutzer: Testnutze |
| Meldefortschritt                               |                   |                                      |              | Mamma                                |                                                                     |                            |
| Patient                                        |                   |                                      | ~            | Prätherapeutischer Menopausenstatus: | Bitte wählen                                                        | ~ ×                        |
| Tumor -/Meldungszuordnung<br>Diagnose          |                   |                                      | ~            | Hormonrezeptorstatus Östrogen:       | Bitte wählen                                                        | ~ ×                        |
| Histologie                                     |                   |                                      | ~            | Hormonrezeptorstatus Progesteron:    | Bitte wählen                                                        | ~ ×                        |
| TNM<br>Sonstige Klassifikation                 |                   |                                      | ×            | Her2Neu Status:                      | Bitte wählen                                                        | ~ ×                        |
| Mamma                                          |                   |                                      | -            | Präoperative Drahtmarkierung:        | Bitte wählen                                                        | ~ ×                        |
| Allgemein<br>Konferenz                         |                   |                                      | -            | Intraoperative Präparatkontrolle:    | Bitte wählen                                                        | ~ ×                        |
| Synopse mit Anmerkung                          |                   |                                      | -            | Tumorgröße Invasiv (mm):             | 1 - 999                                                             |                            |
| -Meldungen                                     |                   |                                      |              | Tumorgröße DCIS (mm):                | 0 - kein invasives Karzinom<br>0 U - Unbekannt<br>1 - 999           |                            |
|                                                |                   |                                      |              |                                      | ○ 0 - kein DCIS, oder invasiver Anteil vorhanden<br>○ U - Unbekannt |                            |

**Hinweis:** Wenn keine Informationen bekannt sind, werden die Felder leer gelassen. Die Übermittlung erfolgt dann im Rahmen der OP-Meldung.

Für einige Tumorentitäten wurde der bundeseinheitliche onkologische Basisdatensatz (oBDS) um Ergänzungsmodule erweitert, um organspezifische Inhalte erfassen und melden zu können.

### klinisch-epidemiologisches krebsregister Brandenburg-Berlin

### Prostatakarzinom

| Melderportal des GTDS                  | Meldung          | <b>Q</b> Patienten <u>s</u> uche | E Stammdate | n PDF                   |                                   |                       | Melder ☐ ☞ Logout              |                                        |
|----------------------------------------|------------------|----------------------------------|-------------|-------------------------|-----------------------------------|-----------------------|--------------------------------|----------------------------------------|
| Aktueller Patient: Patienten-ID: 1 Nan | ne: Muster Erika | Geburtsdatum: 01.0               | 01.1940     |                         |                                   | Melder: Te            | estmelder Benutzer: Testnutzer |                                        |
| Hinweis:                               |                  |                                  |             |                         |                                   |                       |                                |                                        |
| Meldefortschritt                       |                  |                                  |             | Prostata                |                                   |                       |                                | Hinweis: Wenn keine                    |
| Patient                                |                  |                                  | ~           | Datum PSA:              | PSA (ng/ml):                      |                       |                                | Informationen bekannt sind,            |
| Tumor -/Melaungszuoranung              |                  |                                  | ž           | ULL MM.JUJ              |                                   |                       |                                | werden die Felder leer gelassen.       |
| Diagnose                               |                  |                                  | ×           | Datum Stanzen:          | Anzahl Stanzen:                   | pos. Stanzen:         | Ca-Befall in %:                | grint grint                            |
| Histologie                             |                  |                                  | ×           | DD.MM.JIJJ              | 0 - 99                            | 0 - 99                | 1 - 100                        |                                        |
| TNM                                    |                  |                                  | ×           |                         |                                   |                       | 🔿 U - Unbekannt                | Für einige Tumorentitäten wurde        |
| Sonstige Klassifikation                |                  |                                  | ×           | Gleason Anlass:         | Gleasongrad primär:               | Glessongrad sekundär: | Gleasonscore:                  | der hundeseinheitliche                 |
| Prostata                               |                  |                                  |             | O - Op<br>O S - Stanze  | 0102030405                        | 0102030405            |                                | onkologische Basisdatensatz            |
| Allgemein                              |                  |                                  | —           | 🔾 U - Unbekannt         |                                   |                       |                                | (oBDS) um Ergänzungsmodule             |
| Konferenz                              |                  |                                  |             | Komplikation Grad III o | der höher nach Clavien-Dindo bei  | i Prostatektomie:     |                                | erweitert, um organspezifische         |
| Synopse mit Anmerkung                  |                  |                                  | -           | ⊖J-Ja ⊖N-keine (        | oder höchsten Grad II 🛛 🔿 U - Uni | bekannt               |                                | Inhalte erfassen und melden zu können. |
| Meldungen                              |                  |                                  |             |                         |                                   |                       |                                |                                        |

### Modul "Allgemein"

### Allgemein – Beratung Sozialdienst und Studienteilnahme

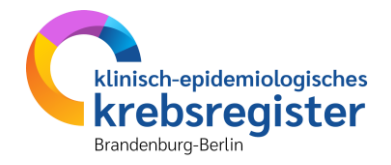

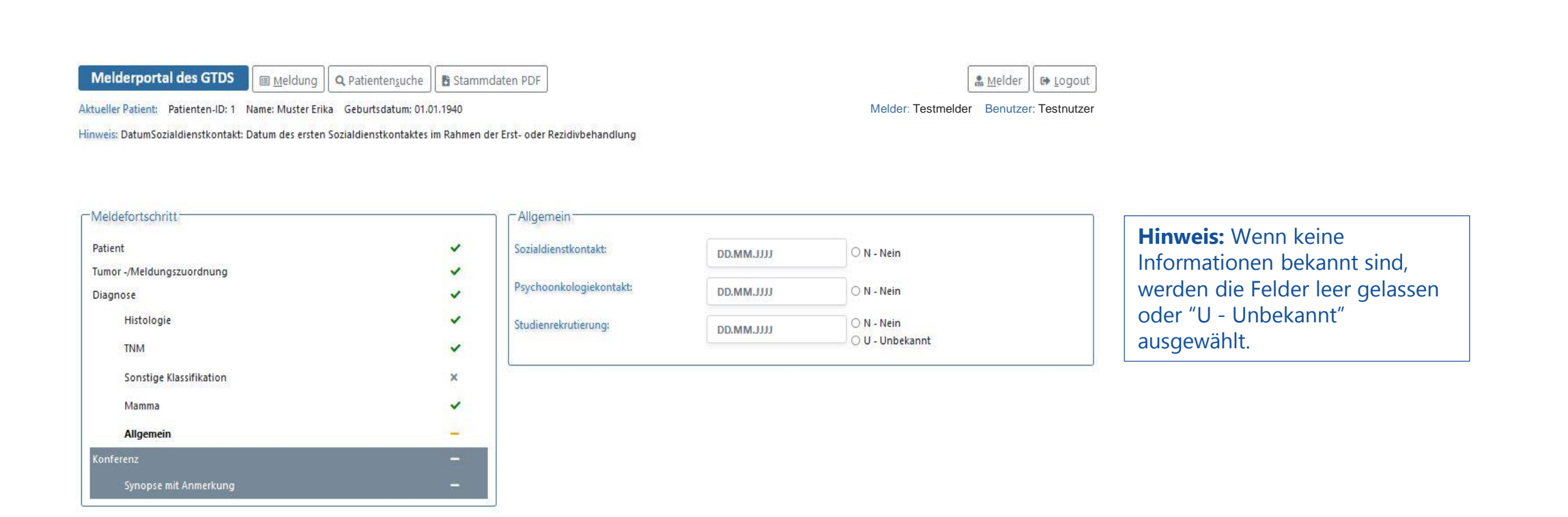

| -Meldungen- | <br> | <br> |  |
|-------------|------|------|--|
| meldungen   |      |      |  |
|             |      |      |  |

### Tumorkonferenz

### Tumorkonferenz

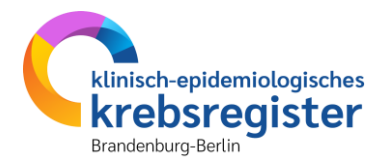

| - Meldefortschritt                                                             | Tumorkonferenz                                                                                                    |                                                                                                    |                                                                                                    |
|--------------------------------------------------------------------------------|----------------------------------------------------------------------------------------------------|----------------------------------------------------------------------------------------------------|----------------------------------------------------------------------------------------------------|
| Diagnose<br>Histologie<br>TNM<br>Sonstige Klassifikation<br>Mamma<br>Allgemein | <ul> <li>Datum*:</li> <li>Datumsgenauigkeit*:</li> <li>Datumsgenauigkeit*:</li> <li>Typ*:</li> <li>Abweichung auf Patientenwunsch*:</li> <li>Therapieempfehlung:</li> </ul> | DD.MM.JJJJ<br>© E - Exakt<br>© T - Tag geschätzt<br>© M - Monat geschätzt<br>© V - Vollständig geschätzt<br>Bitte wählen v X<br>© Ja © Nein © Unbekannt<br>© CH - Chemotherapie<br>⊟ HO - Hormontherapie                                                                                                    | <b>Hinweis:</b> Wenn keine<br>Informationen bekannt sind,<br>werden die Felder leer gelasse<br>und die Maske mit "Weiter"<br>übersprungen. |
| Synopse mit Anmerkung Meldungen                                                |                                                                                                    | <ul> <li>IM - Immun-/Antikörpertherapie</li> <li>ZS - Zielgerichtete Substanzen</li> <li>SZ - Stammzelltransplantation (inklusive Knochenmarktransplant.)</li> <li>CI - Chemo- + Immun-/Antikörpertherapie</li> <li>CZ - Chemo- + zielgerichtete Substanzen</li> <li>CI - Chemo- + zielgerichtete Substanzen</li> <li>IZ - Chemo- + Immun-/Antikörpertherapie + zielgerichtete Substanzen</li> <li>IZ - Immun-/Antikörpertherapie + zielgerichtete Substanzen</li> <li>ST - Strahlentherapie</li> <li>WW - Watchful Waiting</li> <li>AS - Active Surveillance</li> <li>WS - Wait and see</li> <li>SO - Sonstiges</li> <li>KW - keine weitere tumorspezifische Therapie empfohlen</li> </ul> | Über den Button "Zur Meldun                                                                                                    |

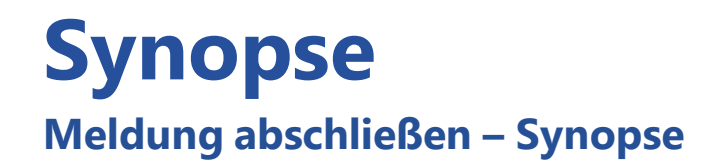

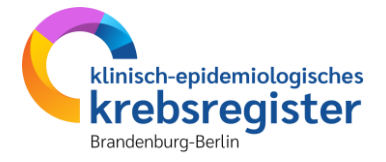

Nach Beendigung der Eingabe erscheint die Synopse. Hier können die eingegebenen Daten noch einmal kontrolliert werden.

**Hinweis**: Der **Meldefortschritt** wird im Feld oben angezeigt: ausgefüllte Masken mit einem grünen Häkchen, übersprungene mit einem Kreuz, aktuell in Bearbeitung befindliche sind fett gedruckt und haben einen gelben Strich. Sind alle Masken abgearbeitet, wird eine Synopse mit allen Angaben angezeigt.

Melderportal des GTDS \_\_\_\_\_ Meldung Q Patientensuche \_\_\_\_\_ Stammdaten PDF Aktueller Patient: Patienten-ID: 1 Name: Muster Erika Geburtsdatum: 01.01.1940 Melder: Testmelder Benutzer: Testnutzer Hinweis: ~ Meldefortschritt Patient ~ Patient Tumor -/Meldungszuordnung ~ Patienten-ID 1 Diagnose ~ Krankenkassennummer 970000022 Histologie ~ Krankenversichertennumme 12345678 TNM ~ Nachnam Muster Sonstige Klassifikation Vorname Erika × Geschlecht W - Weiblich Mamma ~ Geburtsdatum 01 01 1940 Allgemein ~ Datumsgenauigkeit T - Tag geschätzt Konferenz ~ Strasse Musterstraß Synopse mit Anmerkung Hausnumme Land DEU - Meldungen 60308 Ort Frankfurt am Main Tumor -/Meldungszuordnung Anlass der Meldung diagnose Patienteninformation Patientin / Patient wurde informiert und hat nicht widersprocher Diagnose Primärtumor ICD-10 C50.9 01.01.2024 Diagnosedatum Datumsgenauigkeit E - Exakt ICD-O Topographie C50.9 Diagnosesicherung 7.1 - Histologie des Primärtumors Seitenlokalisation I - Links Leistungszustand nach ECOG\* 0 - Normale, uneingeschränkte Aktivität wie vor Erkrankung (90 - 100% nach Karnofsky) Histologie Datum 01.01.2024 Grading G2 - mäßig differenzier Morphologie Code 8500/3 - Invasives duktales Karzinom o.n.A. TNM Datum, Code 01.01.2024, cT2b L0 V0 Pn0 cN0 cM0 Allgemein

Sozialdienstkontakt

N - Nein

### **Synopse** Meldung abschließen – Synopse

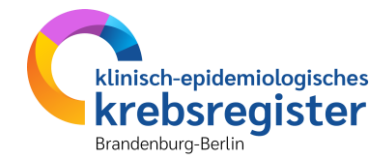

ILU-U Iopographie 1.50.9 Diagnosesicherung 7.1 - Histologie des Primärtumors. Seitenlokalisation I - Links Leistungszustand nach ECOG\* 0 - Normale, uneingeschränkte Aktivität wie vor Erkrankung (90 - 100% nach Karnofsky) Histologie 01.01.2024 Datum G2 - mäßig differenziert Grading Morphologie Code 8500/3 - Invasives duktales Karzinom o.n.A. TNM Datum, Code 01.01.2024, cT2b L0 V0 Pn0 cN0 cM0 Allgemein N - Nein Sozialdienstkontakt Psychoonkologiekontakt N - Nein 01.02.2024 Studienrekrutierung Mamma Prätherapeutischer Menopausenstatus 3 - Postmenopausa Hormonrezeptorstatus Östrogen P - Positiv (IRS >= 1) Hormonrezeptorstatus Progesteron P - Positiv (IRS >= 1) Her2Neu Status P - Positiv Präoperative Drahtmarkierung T - MRT Intraoperative Präparatkontrolle N - Nein Tumorgröße Invasiv (mm) 22 Tumorgröße DCIS (mm) 0 - kein DCIS, oder invasiver Anteil vorhander Konferenz Datum 01.02.2024 posttherapeutisch Typ Abweichung auf Patientenwunsch Nein Therapieempfehlung **OP** - Operation

Abbrechen

Zurück

Meldung abschließen

#### -Anmerkung zur Gesamtmeldung-

erreichbar. Die Synopse dient dazu, alle Angaben noch einmal im Zusammenhang ansehen und kontrollieren zu können. Ganz unten besteht die Möglichkeit eine Anmerkung zur Diagnosemeldung einzugeben. Dies ist sinnvoll für

Hinweis: Der untere Teil der Synopse ist durch scrollen

Ganz unten besteht die Moglichkeit eine Anmerkung zur Diagnosemeldung einzugeben. Dies ist sinnvoll für Sachverhalte, die sich nicht genau codieren lassen, ggf. unschlüssig wirken, zur Erläuterung bei fehlenden Angabe oder bei Korrekturmeldungen und kann dazu beitragen, Rückfragen seitens des Krebsregisters zu vermeiden.

Mit "Zurück" können Sie zu einzelnen Masken zurückgehen, falls Korrekturen oder Ergänzungen vorgenommen werden sollen. Mit "Weiter" dann wieder zum Ende der Meldung gehen. Die Eingaben in den Masken, die Sie dabei überspringen, bleiben erhalten.

Der übliche Button "Weiter" ist an dieser Stelle durch "Meldung abschließen" ersetzt. Dieser Button sollte erst nach Kontrolle der Synopse betätigt werden.

# Meldungsabschluss

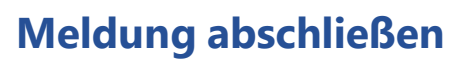

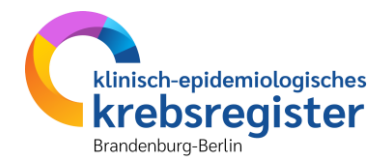

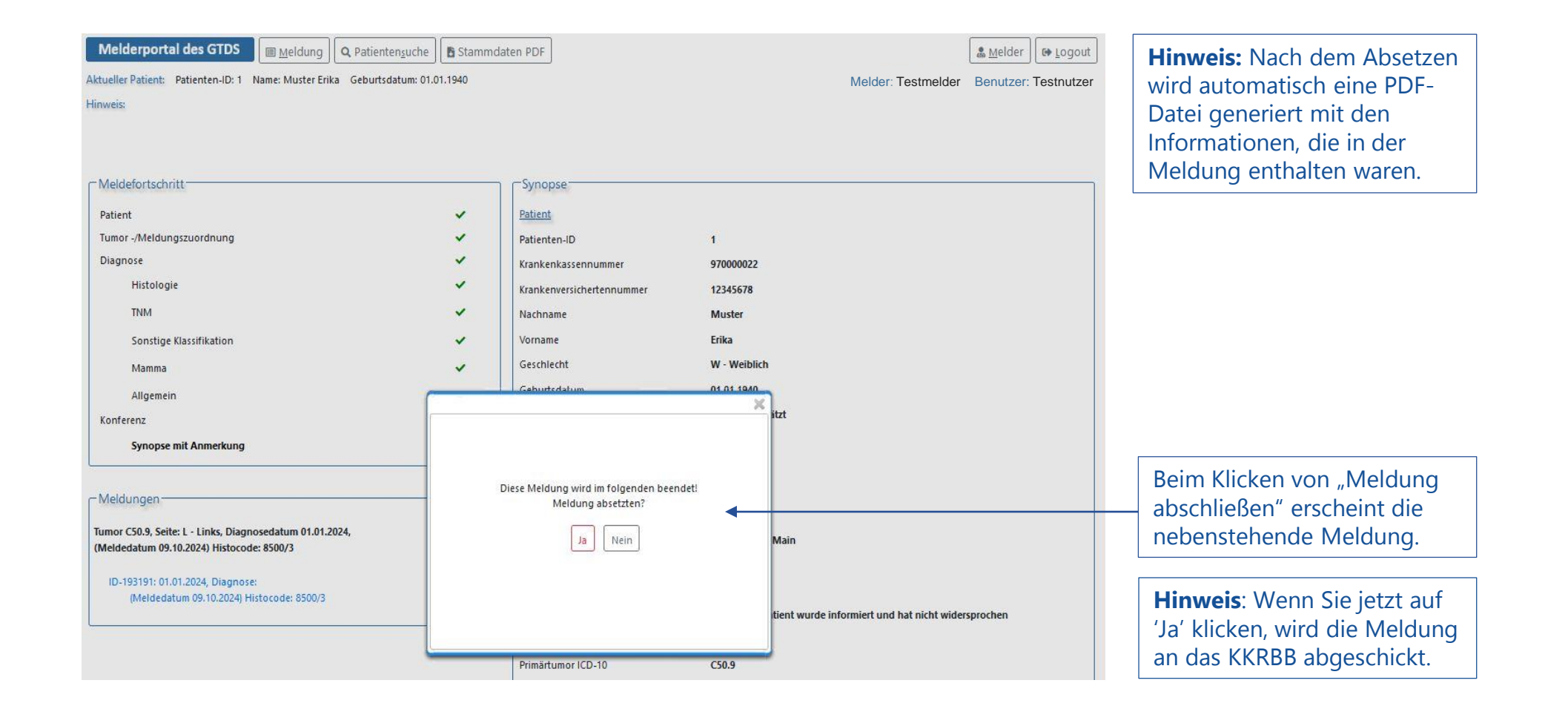

### Diagnosemeldung erfassen

Synopse - Meldung abschließen

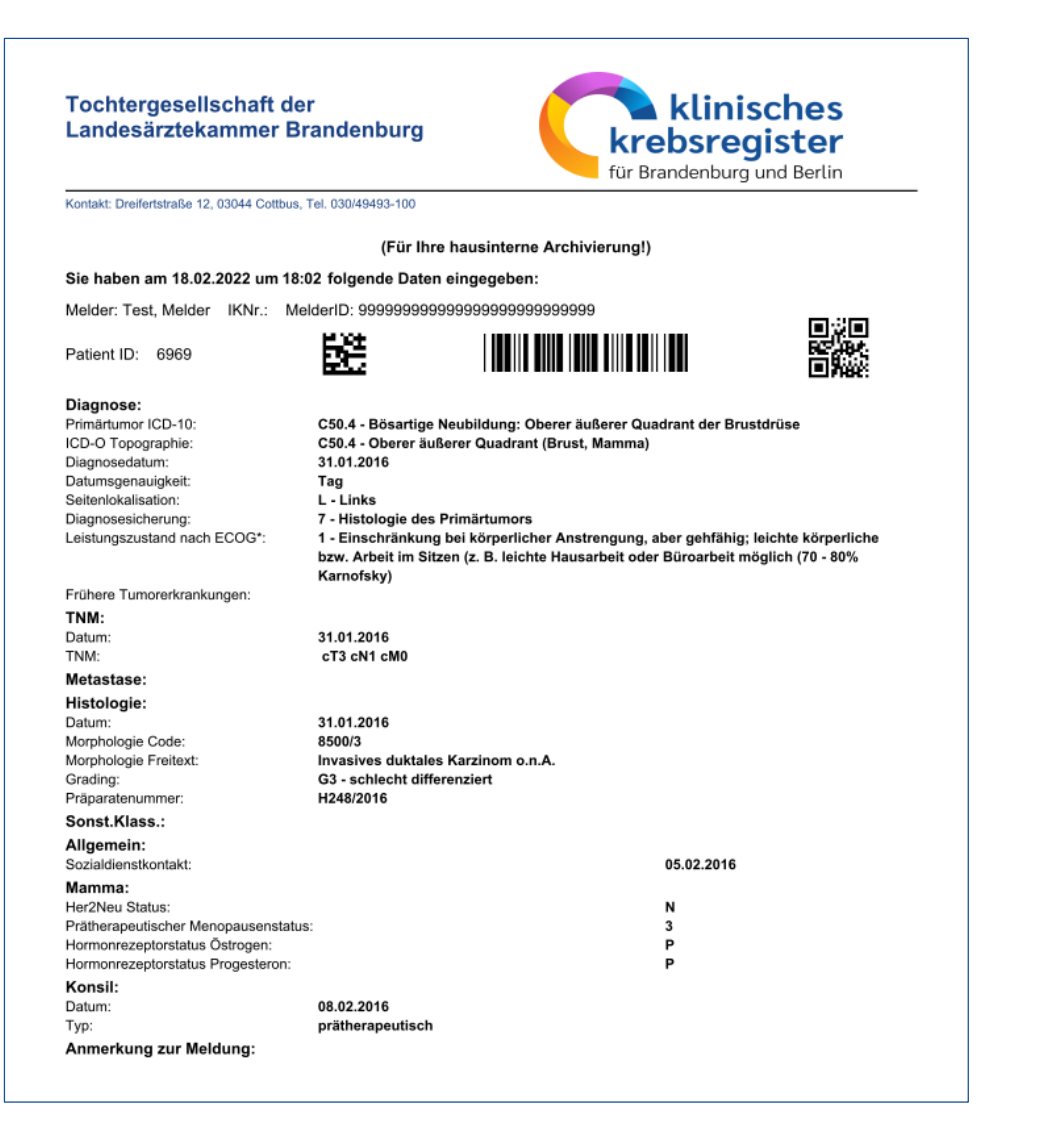

#### Hinweis:

Dies ist die verkleinerte Ansicht der pdf-Datei zu Ihrer Meldung.

Aus Datenschutzgründen ist eine Speicherung Ihrer Meldungen im Melderportal nicht gestattet.

**Es empfiehlt sich daher diese Dateien zu archivieren** – für die eigene Übersicht und für evtl. Rückfragen seitens des KKRBB.

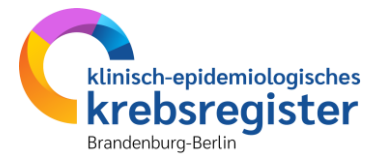
### Meldungsabschluss

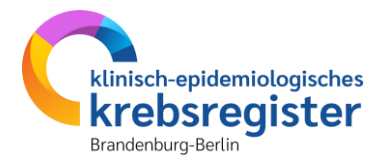

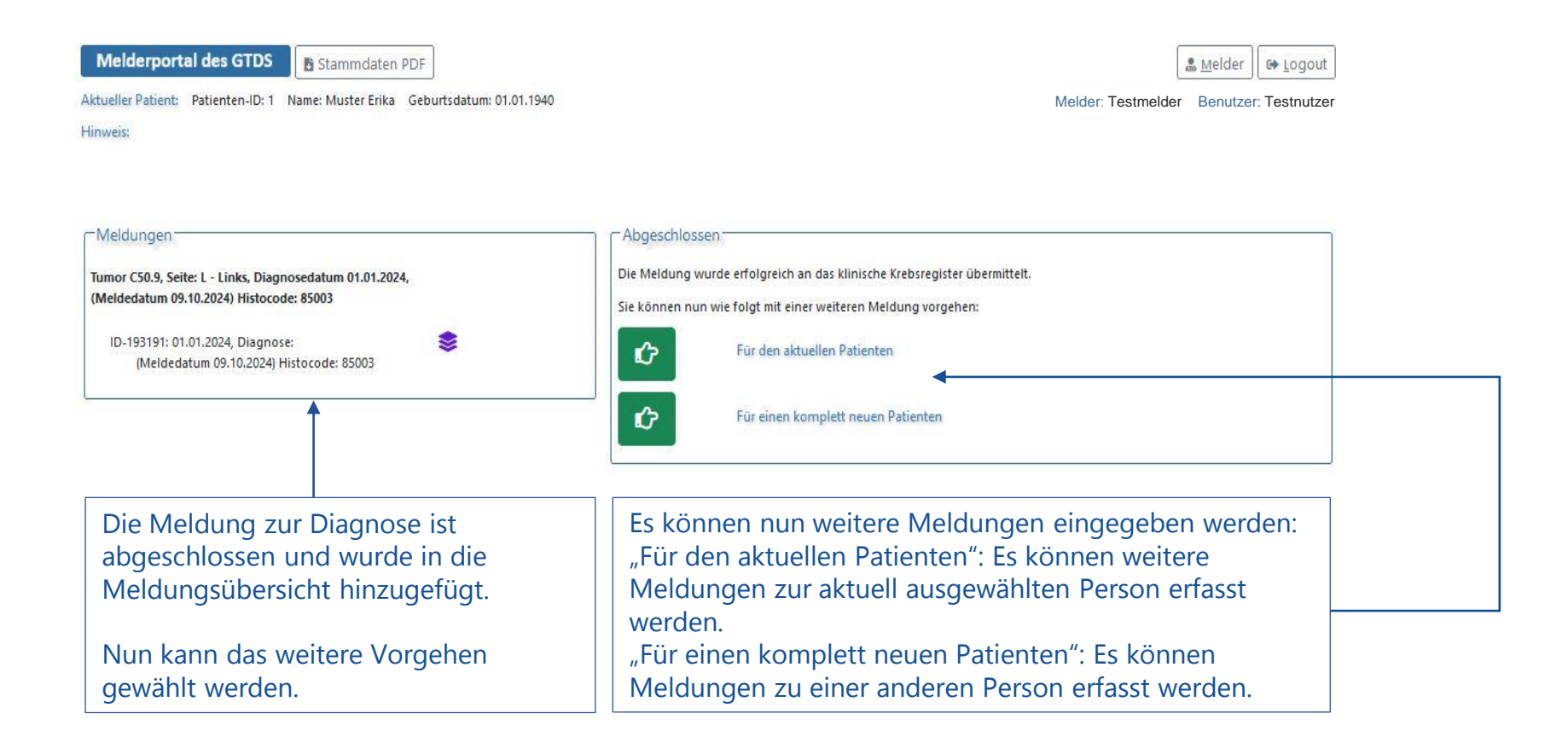

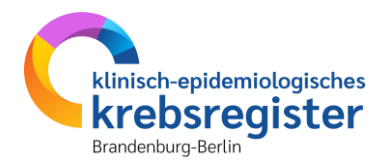

# **Operationsmeldung erfassen**

### Tumorzuordnung

#### **Operationsmeldung**

| Melderportal des GTDS                                                     | Meldung                                 | Q Patientensuche                                   | Stammdaten PDF                                         | ( <u>a</u> )                                                                                                    |
|---------------------------------------------------------------------------|-----------------------------------------|----------------------------------------------------|--------------------------------------------------------|----------------------------------------------------------------------------------------------------|
| Aktueller Patient: Patienten-ID: 1                                        | Name: Muster Erik                       | a Geburtsdatum: 01.0                               | 1.1940                                                 | Melder: Testmelder                                                                                                    |
| Hinweis: Patienteninformation: Wide<br>Meldungsverarbeitung nicht möglich | rspruch / Einwillig<br>. Mit der Angabe | jung des Patienten. Oh<br>I bestätigen Sie, den Pa | ne Ihre Aufklärung und Ir<br>tienten über die Weiterga | ıformation des Patienten über die Weitergabe seiner Daten an das Hessische Krebsregister ist eine<br>Ibe seiner Daten an das Hessische Krebsregister und sein Widerspruchsrecht informiert zu haben. |

| Patient<br>Tumor -/Meldungszuordnung                    | ~ | Diagnosedatum*:        | 01.01.2024                                                       |     |
|---------------------------------------------------------|---|------------------------|------------------------------------------------------------------|-----|
| Operation                                               | - | Primärtumor ICD-10*:   | C50.9                                                            | ×   |
| Histologie                                              |   | Seitenlokalisation*:   | ⊛ L - Links                                                      |     |
| TNM                                                     |   |                        | ○ R - Rechts<br>○ B - Beidseitig                                 |     |
| Sonstige Klassifikation                                 |   |                        | O M - Mittig                                                     |     |
|                                                         |   |                        | ○ U - Unbekannt                                                  |     |
| Allgemein                                               |   |                        | 🔿 T - Trifft nicht zu                                            |     |
| Konferenz                                               |   | Histologie:            | 85003 - Invasives duktales Karzinom o n A                        | ×   |
| Synopse mit Anmerkung                                   |   |                        |                                                                  |     |
| Meldungen                                               |   |                        |                                                                  |     |
| umor C50.9, Seite: L - Links, Diagnosedatum 01.01.2024, |   | Anlass der Meldung*:   | Operation                                                        | ~ × |
| Weldedardin 05.10.2024) histocode. 65005                |   | Patienteninformation*: | Patientin / Patient wurde informiert und hat nicht widersprochen | ~ × |
| ID-193191: 01.01.2024, Diagnose: SS003                  |   |                        |                                                                  |     |
| (included and 05.10.2024) 113(0C042, 05005              |   |                        | Т                                                                |     |
|                                                         |   |                        |                                                                  |     |

der Meldung und die Patienteninformation.

& Melder

Melder: Testmelder Benutzer: Testnutzer

C+ Logout

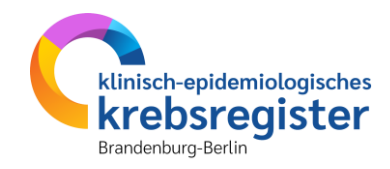

Hinweis: Bei weiteren Meldungen zu dem aktuellen Patienten wird die Tumorzuordnung automatisch ausgefüllt. Bitte kontrollieren Sie, ob die richtigen Daten zu dem Tumor aufgeführt sind, auf den sich die Meldung bezieht. Die Daten können hier nicht geändert werden. Sollten Korrekturen am bereits gemeldeten Tumor nötig sein (z.B. falsche Seitenlokalisation, Fehler beim Datum oder der ICD-10) nehmen Sie bitte Kontakt mit dem Krebsregister auf. Für jede Meldung ist die Tumorzuordnung zu wählen. Bereits gemeldete Tumoren werden aufgelistet. Für einen neuen Tumor wählen Sie die Option "Neue Tumorerkrankung melden" und geben Sie die neuen Daten ein. Diese Option bitte nur wählen, wenn es sich tatsächlich um einen neuen Tumor handelt. Patientenstammdaten vor jeder Meldung auf Aktualität kontrollieren. Sind keine

Änderungen nötig, auf "Weiter" klicken.

## Beispielfall

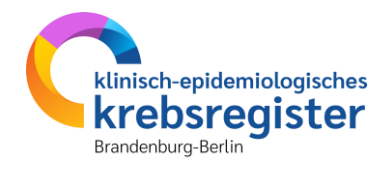

#### **Operation anhand eines Beispielfalls anlegen**

| Sta | Stammdaten:               |                             |  |  |  |  |  |  |
|-----|---------------------------|-----------------------------|--|--|--|--|--|--|
| •   | Patienten-ID:             | 012345                      |  |  |  |  |  |  |
| •   | Name:                     | Muster                      |  |  |  |  |  |  |
| •   | Vorname:                  | Maria                       |  |  |  |  |  |  |
| •   | Geschlecht:               | W                           |  |  |  |  |  |  |
| •   | Adresse:                  | Musterweg 24, 03044 Cottbus |  |  |  |  |  |  |
| •   | GebDatum:                 | 01.01.1950                  |  |  |  |  |  |  |
| •   | Krankenkassennummer (IK): | 105313145                   |  |  |  |  |  |  |
| •   | Versichertennummer:       | M123456                     |  |  |  |  |  |  |

#### **Anamnese:**

- Epikrise: Schlecht differenziertes, invasives duktales Mammakarzinom links oben außen, diagnostiziert am 31.01.2023. bioptisch gesichert, cT2 cN1 cM0. ECOG 1.
- Am 07.02.2023 wurde eine Mastektomie links mit axillärer LNE und lokaler Lappenplastik an Haut und Unterhaut durchgeführt.
- Laut Pathologiebefund handelt es sich um ein duktales Mammakarzinom, pT2 pN2 (6/16) cM0 L1 V0, RX, G3, Her-2-neu neg., Progesteron und Östrogen-Rezeptor positiv.
- Die Patientin wurde in der Praxis vom 17.02.2023 17.08.2023 mit einer Chemotherapie (EC x 4 -> Paclitaxel x 12) weiterbehandelt.
- Die Patientin wurde in der Praxis im Zeitraum vom 25.08.2023 25.09.2023 bestrahlt (Radiatio Mamma li + supraklavikuläres LAG 50,4 Gy, Boost 9,8 Gy 25.08.2023-25.09.2023).
- Am 01.02.2024 wird bei der Patientin im Rahmen einer Nachsorgeuntersuchung ein Progress der Erkrankung festgestellt. Nach ausreichender Untersuchung wird eine Metastase im Gehirn diagnostiziert.
- Die Patientin ist am 30.03.2024 leider an den Folgen ihres Mammakarzinoms verstorben.

### Basisdaten

#### Operationsmeldung

Melderportal des GTDS

Aktueller Patient: Patienten-ID: 1 Name: Muster Erika Geburtsdatum: 01.01.1940

Hinweis: Intention: Gibt an, mit welchem Ziel die Operation durchgeführt wird

I Meldung Q Patientensuche Stammdaten PDF

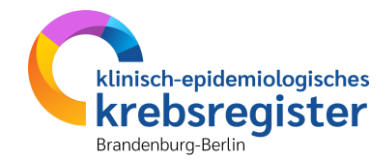

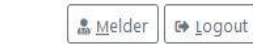

Melder: Testmelder Benutzer: Testnutzer

Meldefortschritt Operation -Patient ~ OP-Datum\*: DD.MM.JJJJ Tumor -/Meldungszuordnung ~ Intention\*: Bitte wählen v X Operation -OP - Schlüssel\*: × Suche... erfasste OPS-Codes: Sonstige Klassifikation Komplikationen vorhanden?\*: Konferenz O Ja ○K = Keine ○ U = unbekannt Meldungen 1. Operateur: Tumor C50.9, Seite: L - Links, Diagnosedatum 01.01.2024, 2. Operateur: (Meldedatum 09.10.2024) Histocode: 85003 es sind 250 Zeichen geblieben. Anmerkung: 2 ID-193191: 01.01.2024, Diagnose: (Meldedatum 09.10.2024) Histocode: 85003 Formular Prüfen

### Residualtumorstatus

#### Operationsmeldung

Meiderportal des GTDS

I Meldung Q Patientensuche

Melder: Testmelder Benutzer: Testnutzer

Formular Prüfen

Aktueller Patient: Patienten-ID: 1 Name: Muster Erika Geburtsdatum: 01.01.1940

Hinweis: Residualstatus-Gesamt: Gesamtbeurteilung der Residualklassifikation der Erkrankung einschließlich etwaiger Fernmetastasen

| Meldefortschritt                                         |   | Operation                                                  |                    |                                                                 | 1        |                               |
|----------------------------------------------------------|---|------------------------------------------------------------|--------------------|-----------------------------------------------------------------|----------|-------------------------------|
| Patient                                                  | ~ | OP-Datum*:                                                 | 05.01.2024         |                                                                 |          |                               |
| Tumor -/Meldungszuordnung                                | ~ | Intention*:                                                | K - kurativ        |                                                                 | ~ *      |                               |
| Operation                                                |   |                                                            | K KUGUY            |                                                                 |          | Hinweis: Wird ein             |
| Histologie                                               |   | OP - Schlüssel*:                                           | Suche              |                                                                 | ×        | entsprechender OPS-Code       |
| TNM                                                      |   |                                                            | - erfasste OPS-C   | odec                                                            |          | ausgowählt, arscheinen        |
| Sonstige Klassifikation                                  |   |                                                            |                    |                                                                 | -        | ausgewahlt, erscheinen        |
| Allgemein                                                |   |                                                            | 5-872.y - (MO      | dinzierte radikale) Mastektomie: N.n.Dez.                       | <b>E</b> | "Residualstatus Lokal" und    |
| Konferenz                                                |   | Kombination von C50.9 und 5-872.y führ                     | t zu Pflichtangabe | von Residualstatus-Lokal.                                       |          | "Residualstatus Gesamt". Dies |
| Synopse mit Anmerkung                                    | - | Residualstatus-Lokal:<br>R0 - kein Residualtumor           |                    | Residualstatus-Gesamt:                                          | •        | geschieht, wenn für den       |
| и.<br>                                                   |   | O R1 - Mikroskopischer Residualtumor                       |                    | O R1 - Mikroskopischer Residualtumor                            |          | auconvählton OPS Codo dio     |
| Meldungen                                                |   | O R1 (is) - In-Situ-Rest                                   |                    | R1 (is) - In-Situ-Rest R1 (or+) - Ortologischer Rest            |          | ausgewahlten OFS-Code die     |
| Tumor C50.9, Seite: L - Links, Diagnosedatum 01.01.2024, |   | O R2 - Makroskopischer Residualtumor                       |                    | © R2 - Makroskopischer Residualtumor                            |          | Angabe eines                  |
| (Meldedatum 09.10.2024) Histocode: 85003                 |   | O RX - Vorhandensein von Residualtumo     beurteilt werden | r kann nicht       | O RX - Vorhandensein von Residualtumor kann<br>beurteilt werden | n nicht  | Residualtumorstatus zu        |
| ID-193191: 01.01.2024, Diagnose:                         |   | O U - Residualtumorstatus ist nicht beka                   | nnt                | ○ U - Residualtumorstatus ist nicht bekannt                     |          | erwarten ist                  |
| (Meldedatum 09.10.2024) Histocode: 85003                 |   | Komplikationen vorhanden?*:                                |                    |                                                                 |          |                               |
| e                                                        |   |                                                            |                    |                                                                 |          |                               |
|                                                          |   | U = unbekannt                                              |                    |                                                                 |          |                               |
|                                                          |   | 1. Operateur:                                              |                    |                                                                 |          |                               |
|                                                          |   |                                                            |                    |                                                                 |          |                               |
|                                                          |   | 2. Operateur:                                              |                    |                                                                 |          |                               |
|                                                          |   | Anmerkung:                                                 | es sind 250 Zeich  | en geblieben.                                                   |          |                               |
|                                                          |   |                                                            |                    |                                                                 |          |                               |
|                                                          |   |                                                            |                    |                                                                 |          |                               |

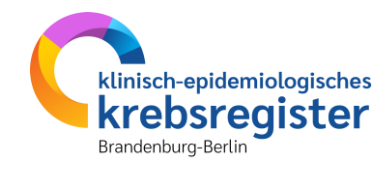

## Weitere Eingabemasken

### Operationsmeldung

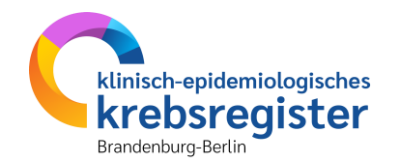

Hinweise zur Dokumentation der unten aufgeführten Masken finden Sie im Bereich der Diagnosemeldung.

- <u>Histologie</u>
- <u>TNM</u>
- <u>Sonstige Klassifikation</u>
- <u>Genetische Variante</u>
- Organspezifische Ergänzungsmodule
- Modul "Allgemein"
- <u>Tumorkonferenz</u>
- <u>Synopse</u>
- <u>Meldungsabschluss</u>

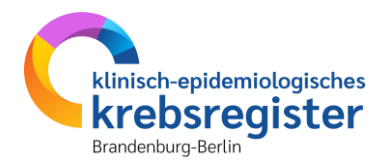

# Strahlentherapie erfassen

## **Beispielfall**

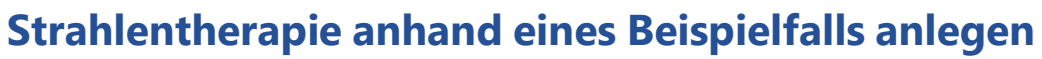

| Sta | Stammdaten:               |                             |  |  |  |  |  |  |  |
|-----|---------------------------|-----------------------------|--|--|--|--|--|--|--|
| •   | Patienten-ID:             | 012345                      |  |  |  |  |  |  |  |
| •   | Name:                     | Muster                      |  |  |  |  |  |  |  |
| •   | Vorname:                  | Maria                       |  |  |  |  |  |  |  |
| •   | Geschlecht:               | W                           |  |  |  |  |  |  |  |
| •   | Adresse:                  | Musterweg 24, 03044 Cottbus |  |  |  |  |  |  |  |
| •   | GebDatum:                 | 01.01.1950                  |  |  |  |  |  |  |  |
| •   | Krankenkassennummer (IK): | 105313145                   |  |  |  |  |  |  |  |
| •   | Versichertennummer:       | M123456                     |  |  |  |  |  |  |  |

#### **Anamnese:**

- Epikrise: Schlecht differenziertes, invasives duktales Mammakarzinom links oben außen, diagnostiziert am 31.01.2023. bioptisch gesichert, cT2 cN1 cM0. ECOG 1.
- Am 07.02.2023 wurde eine Mastektomie links mit ANLE links mit lokaler Lappenplastik an Haut und Unterhaut durchgeführt.
- Laut Pathologiebefund handelt es sich um ein duktales Mammakarzinom, pT3 pN2 (6/16) cM0 L1 V0, RX, G3, Her-2-neu neg., Progesteron und Östrogen-Rezeptor positiv.
- Die Patientin wurde in der Praxis vom 17.02.2023 17.08.2023 mit einer Chemotherapie (EC x 4 -> Paclitaxel x 12) weiterbehandelt.
- Die Patientin wurde in der Praxis im Zeitraum vom 25.08.2023 bis 25.09.2023 bestrahlt (Radiatio Mamma li + supraklavikuläres LAG 50,4 Gy, Boost 9,8 Gy 25.08.-25.09.2023).
- Am 01.02.2024 wird bei der Patientin im Rahmen einer Nachsorgeuntersuchung ein Progress der Erkrankung festgestellt. Nach ausreichender Untersuchung wird eine Metastase im Gehirn diagnostiziert.
- Die Patientin ist am 30.03.2024 leider an den Folgen ihres Mammakarzinoms verstorben.

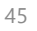

klinisch-epidemiologisches

### Tumorzuordnung

#### Meldung zur Strahlentherapie

Melderportal des GTDS I Meldung Q Patientensuche Stammdaten PDF

Aktueller Patient: Patienten-ID: 1 Name: Muster Erika Geburtsdatum: 01.01.1940 Hinweis: Anlass der Meldung: Der aktuelle Anlass dieser Meldung.

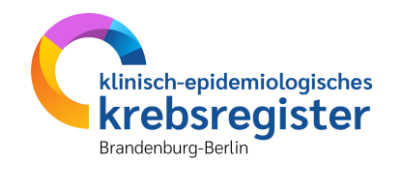

Melder: Testmelder Benutzer: Testnutzer

| Meldefortschritt                                                                | Tumorzuordnung                                                                                                    |                                                                              | _ |
|---------------------------------------------------------------------------------|----------------------------------------------------------------------------------------------------|------------------------------------------------------------------------------|---|
| Patient                                                                         | ✓ Diagnosedatum*:                                                                                                    | 01.01.2024                                                                   |   |
| Tumor -/Meldungszuordnung                                                       |                                                                                                    |                                                                              |   |
| Strahlentherapie ·                                                              | Primärtumor ICD-10*:                                                                                                    | C50.9 ×                                                                      | ¢ |
| Teilbestrahlung                                                                 | Seitenlokalisation*:                                                                                                    | L - Links                                                                    |   |
| Mahanuarkungan                                                                  | A second second s | OR - Rechts                                                                  |   |
| · Nebeliwiikuligen                                                              |                                                                                                    | ○ B - Beidseitig                                                             |   |
| Allgemein                                                                       |                                                                                                    | OM - Mittig                                                                  |   |
| Konfaranz                                                                       |                                                                                                    | OU - Unbekannt                                                               |   |
| -                                                                               |                                                                                                    | 🔿 T - Trifft nicht zu                                                        |   |
| Synopse mit Anmerkung •                                                         | - Histologie:                                                                                                    |                                                                              | 1 |
| -Meldungen                                                                      | Meldungszuordnung                                                                                                    |                                                                              |   |
| (Meldedatum 09.10.2024) Histocode: 85003                                        | Anlass der Meldung*:                                                                                                    | Strahlentherapie - Beginn 🗸 🗙                                                | ¢ |
| ID-193223: 05.01.2024, Operation: 📚<br>(Meldedatum 09.10.2024) Histocode: 85003 | Patienteninformation*:                                                                                                    | Patientin / Patient wurde informiert und hat nicht widersprochen V X         | < |
| ID-193191: 01.01.2024, Diagnose: 📚                                              |                                                                                                    |                                                                              |   |
| (Meldedatum 09.10.2024) Histocode: 85003                                        | Hinweis: Bei de<br>Behandlungsbe                                                                                                    | er Strahlentherapie wird zwischen<br>eginn und -ende unterschieden. Wenn die |   |

Behandlungsbeginn zu wählen.

### Basisdaten

#### klinisch-epidemiologisches krebsregister Brandenburg-Berlin

#### Meldung zur Strahlentherapie

| Melderportal des GTDS                               | <b>Q</b> Patienten <u>s</u> uche 🛛 🖪 Stamn | ndaten PDF        |                                | 🎄 <u>M</u> elder 🛛 🚱 Logou    |
|-----------------------------------------------------|--------------------------------------------|-------------------|--------------------------------|-------------------------------|
| tueller Patient: Patienten-ID: 1 Name: Muster Erika | Geburtsdatum: 01.01.1940                   |                   | Melder:                        | Testmelder Benutzer: Testnutz |
| nweis:                                              |                                            |                   |                                |                               |
|                                                     |                                            |                   |                                |                               |
|                                                     |                                            |                   |                                |                               |
| Meldefortschritt                                    |                                            | Strahlentherapie  |                                |                               |
| Patient                                             | ~                                          | Intention*:       | Bitte wählen                   | ~ X                           |
| Tumor -/Meldungszuordnung                           | ~                                          |                   |                                |                               |
| Strahlentherapie                                    | -                                          | Stellung zur OP*: | Bitte wählen                   | ~ ×                           |
| Teilbestrahlung                                     |                                            | Anmerkung:        | es sind 250 Zeichen geblieben. |                               |
| Nebenwirkungen                                      |                                            |                   |                                |                               |
| Allgemein                                           | _                                          |                   |                                |                               |
| Konferenz                                           |                                            |                   |                                |                               |
| Synopse mit Anmerkung                               |                                            |                   |                                | ///                           |

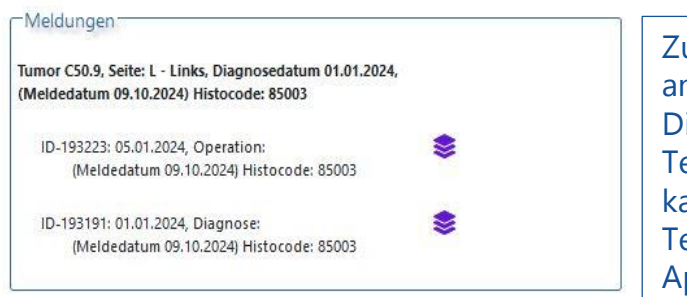

Zuerst sind einige allgemeine Daten zur Bestrahlung anzugeben, dann geht es mit "Weiter" zur Teilbestrahlung. Die genauen Daten zur Bestrahlung werden als einzelne Teilbestrahlung(en) dokumentiert. Eine Strahlentherapie kann aus mehreren Teilbestrahlungen bestehen. Jede Teilbestrahlung ist eine Einheit aus Zielgebiet, Applikationsart und Dosis.

### **Teilbestrahlung**

#### Meldung zur Strahlentherapie

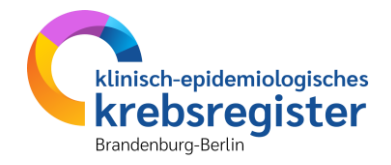

Melderportal des GTDS 🖩 Meldung 🛛 🔍 Patientensuche 🛛 🖪 Stammdaten PDF & Melder | 🕞 Logout Aktueller Patient: Patienten-ID: 1 Name: Muster Erika Geburtsdatum: 01.01.1940 Melder: Testmelder Benutzer: Testnutzer Hinweis: -Meldefortschritt: Teilbestrahlung-Patient ~ Beginn\*: ~ Tumor -/Meldungszuordnung Datumsgenauigkei Strahlentherapie ~ Teilbestrahlung -Applikationsart\*: Zielgebiet:

Seite:

Gesamtdosis

Einzeldosis:

Einheit: Boost Art:

| Tumor C50.9, Seite: L - Links, Diagnosedatum 01.01.2024 | l,         |
|---------------------------------------------------------|------------|
| (Meldedatum 09.10.2024) Histocode: 85003                |            |
| ID-193223: 05.01.2024, Operation:                       |            |
| (Meldedatum 09.10.2024) Histocode: 85003                | <u>C</u> 4 |
| ID-193191: 01.01.2024, Diagnose:                        |            |
| (Meldedatum 09.10.2024) Histocode: 85003                |            |

| Zielgebiet:  | Suche        | ×          |
|--------------|--------------|------------|
| Seite:       | Bitte wählen | ~ <b>x</b> |
| Gesamtdosis  |              |            |
| Einzeldosis: | 0            |            |
|              |              |            |
| Einheit:     | О бу         |            |

### **Teilbestrahlung**

### Meldung zur Strahlentherapie

Melderportal des GTDS

🖩 Meldung 🛛 🔍 Patientensuche 🛛 🖪 Stammdaten PDF

Aktueller Patient: Patienten-ID: 1 Name: Muster Erika Geburtsdatum: 01.01.1940 Hinweis: boost: Angabe, ob ein Boost und falls ja, welche Art von Boost appliziert wurde.

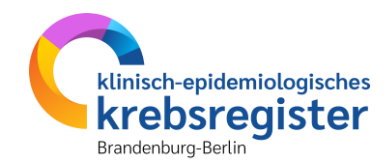

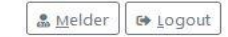

Melder: Testmelder Benutzer: Testnutzer

| Meldefortschritt                                                                        |     | Teilbestrahlung                               |                                                                               |            |
|-----------------------------------------------------------------------------------------|-----|-----------------------------------------------|-------------------------------------------------------------------------------|------------|
| Patient                                                                                 | *   | Beginn*:                                      | 25.02.2024                                                                    |            |
| Tumor -/Meldungszuordnung<br>Strahlentherapie                                           | * * | Ende*:                                        | 28.03.2024                                                                    |            |
| Teilbestrahlung                                                                         | -   | Datumsgenauigkeit*:                           | E - Exakt                                                                     |            |
| Nebenwirkungen                                                                          | -   |                                               | ○ T - Tag geschätzt<br>○ M - Monat geschätzt                                  |            |
| Allgemein                                                                               | -   |                                               | ○ V - Vollständig geschätzt                                                   |            |
| Konferenz                                                                               | -   | Applikationsart*:                             | P - perkutan (Teletherapie)                                                   | ~ <b>x</b> |
| Synopse mit Anmerkung                                                                   | -   | Optionen für perkutane Therapie:              | RCJ - mit Chemotherapie/Sensitizer     RCN - ohne Chemotherapie/Sensitizer    |            |
| Meldungen                                                                               |     |                                               | ✓ 4D - atemgetriggert<br>ST - stereotaktisch                                  |            |
| (Meldedatum 09.10.2024) Histocode: 85003                                                |     | Strahlenart:                                  | UH - Photonen (ultraharte Röntgenstrahlen, inkl. Gamma-Strahler)              | ~ <b>x</b> |
| ID-193265: 25.02.2024, Bestrahlung: Beginn,<br>(Meldedatum 09.10.2024) Histocode: 85003 |     | Zielgebiet*:                                  | 3.1 Mamma als Ganzbrust (r, I)                                                | ×          |
| ID-193223: 05.01.2024, Operation: 📚<br>(Meldedatum 09.10.2024) Histocode: 85003         |     | Seite*:                                       | L - Links                                                                     | ~ ×        |
| ID_193191- 01 01 2024 Diagnose                                                          |     | Gesamtdosis                                   | 50,4                                                                          |            |
| (Meldedatum 09.10.2024) Histocode: 85003                                                |     | Einzeldosis*:                                 | 1.8                                                                           |            |
|                                                                                         |     | Einheit*:                                     | ® Gy                                                                          |            |
| Über den Button "Zur Meldung                                                            |     | Boost Art:                                    | J - ja, mit Boost o. n. A.                                                    | ~ ×        |
| hinzufügen" werden die Eingaben                                                         |     | →                                             | 🖝 Zur Meldung hinzufügen                                                      |            |
| zur melaung ninzugetugt.                                                                |     | erfasste Teilbestahlungen:                    |                                                                               |            |
|                                                                                         |     | 25.02.2024 - 28.03.2024, ApplArt:<br>Boost: J | PRCJ-4D, StrArt: UH, Zielgebiet: 3.1, Dosis: 50.4 / 1.8 Gy, Seite: L - Links, | Ū          |
|                                                                                         |     |                                               |                                                                               |            |

## Weitere Eingabemasken

Meldung zur Strahlentherapie

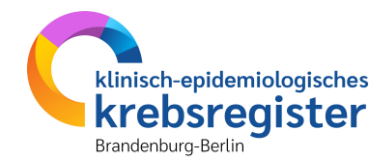

Hinweise zur Dokumentation der unten aufgeführten Masken finden Sie im Bereich der Diagnosemeldung.

- <u>Nebenwirkungen</u>
- Modul "Allgemein"
- <u>Tumorkonferenz</u>
- <u>Synopse</u>
- <u>Meldungsabschluss</u>

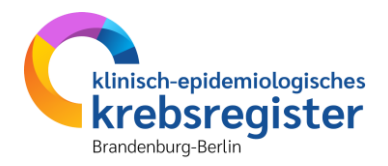

# Systemische Therapie erfassen

## **Beispielfall**

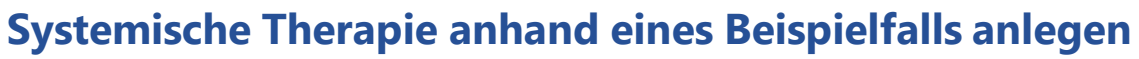

| Sta | Stammdaten:               |                             |  |  |  |  |  |  |
|-----|---------------------------|-----------------------------|--|--|--|--|--|--|
| •   | Patienten-ID:             | 012345                      |  |  |  |  |  |  |
| •   | Name:                     | Muster                      |  |  |  |  |  |  |
| •   | Vorname:                  | Maria                       |  |  |  |  |  |  |
| •   | Geschlecht:               | W                           |  |  |  |  |  |  |
| •   | Adresse:                  | Musterweg 24, 03044 Cottbus |  |  |  |  |  |  |
| •   | GebDatum:                 | 01.01.1950                  |  |  |  |  |  |  |
| •   | Krankenkassennummer (IK): | 105313145                   |  |  |  |  |  |  |
| •   | Versichertennummer:       | M123456                     |  |  |  |  |  |  |

#### Anamnese:

- Epikrise: Schlecht differenziertes, invasives duktales Mammakarzinom links oben außen, diagnostiziert am 31.01.2023. bioptisch gesichert, cT2 cN1 cM0. ECOG 1.
- Am 07.02.2023 wurde eine Mastektomie links mit ANLE links mit lokaler Lappenplastik an Haut und Unterhaut durchgeführt.
- Laut Pathologiebefund handelt es sich um ein duktales Mammakarzinom, pT3 pN2 (6/16) cM0 L1 V0, RX, G3, Her-2-neu neg., Progesteron und Östrogen-Rezeptor positiv.
- Die Patientin wurde in der Praxis vom 17.02.2023 17.08.2023 mit einer Chemotherapie (EC x 4 -> Paclitaxel x 12) weiterbehandelt.
- Die Patientin wurde in der Praxis im Zeitraum vom 25.08.2023 25.09.2023 bestrahlt (Radiatio Mamma li + supraklavikuläres LAG 50,4 Gy, Boost 9,8 Gy 25.08.2023-25.09.2023).
- Am 01.02.2024 wird bei der Patientin im Rahmen einer Nachsorgeuntersuchung ein Progress der Erkrankung festgestellt. Nach ausreichender Untersuchung wird eine Metastase im Gehirn diagnostiziert.
- Die Patientin ist am 30.03.2024 leider an den Folgen ihres Mammakarzinoms verstorben.

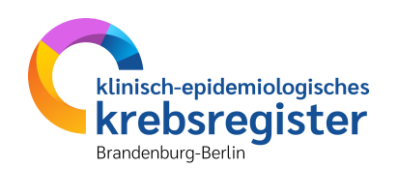

### Tumorzuordnung

### Meldung zur systemischen Therapie

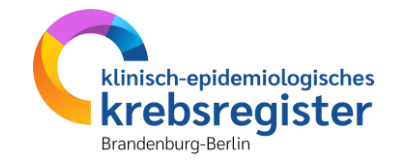

Melderportal des GTDS Meldung Q. Patientensuche Stammdaten PDF

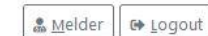

Aktueller Patient: Patienten-ID: 1 Name: Muster Erika Geburtsdatum: 01.01.1940

Melder: Testmelder Benutzer: Testnutzer

Hinweis: Patienteninformation: Widerspruch / Einwilligung des Patienten. Ohne Ihre Aufklärung und Information des Patienten über die Weitergabe seiner Daten an das Hessische Krebsregister ist eine Meldungsverarbeitung nicht möglich. Mit der Angabe I bestätigen Sie, den Patienten über die Weitergabe seiner Daten an das Hessische Krebsregister und sein Widerspruchsrecht informiert zu haben.

| Meldefortschritt                                                                                     |    | Tumorzuordnung                |                                                                           |            |
|----------------------------------------------------------------------------------------------------|----|-------------------------------|---------------------------------------------------------------------------|------------|
| Patient                                                                                              | ~  | Diagnosedatum*:               | 01.01.2024                                                                |            |
| Tumor -/Meldungszuordnung                                                                            | -  |                               |                                                                           |            |
| Systemische Therapie                                                                                 |    | Primärtumor ICD-10*:          | C50.9                                                                     | ×          |
| Nebenwirkungen                                                                                       |    | Seitenlokalisation*:          | L - Links                                                                 |            |
| Allgemein                                                                                            |    |                               | 🔘 R - Rechts                                                              |            |
| Angemen                                                                                              |    |                               | 🔘 B - Beidseitig                                                          |            |
| Konferenz                                                                                            |    |                               | O M - Mittig                                                              |            |
| Synopse mit Anmerkung                                                                                |    |                               | O U - Unbekannt                                                           |            |
|                                                                                                    |    |                               | O T - Trifft nicht zu                                                     |            |
| Meldungen                                                                                            |    | Histologie:                   | 85003 - Invasives duktales Karzinom o.n.A.                                | ×          |
| īumor C50.9, Seite: L - Links, Diagnosedatum 01.01.2024,<br>(Meldedatum 09.10.2024) Histocode: 85003 |    | Meldungszuordnung             |                                                                           |            |
| ID-193414: 15.02.2024, Innere: Beginn,<br>(Meldedatum 10.10.2024) Histocode: 85003                   | 8  | Anlass der Meldung*:          | Systemische Therapie - Ende                                               | ~ ×        |
| ID-193273: 28.03.2024, Bestrahlung: Ende,<br>(Meldedatum 09.10.2024) Histocode: 85003                | \$ | Patienteninformation*:        | Patientin / Patient wurde informiert und hat nicht widersprochen          | ~ <b>x</b> |
| ID-193265: 25.02.2024, Bestrahlung: Beginn,<br>(Meldedatum 09.10.2024) Histocode: 85003              |    | Hinweis: Bei c                | ler systemischen Therapie wird zwische                                    | n          |
| ID-193223: 05.01.2024, Operation:<br>(Meldedatum 09.10.2024) Histocode: 85003                        | \$ | Behandlungsb<br>Behandlung no | eginn und -ende unterschieden. Wenn<br>och nicht abgeschlossen wurde, ist | die        |
| ID-193191: 01.01.2024, Diagnose:<br>(Meldedatum 09.10.2024) Histocode: 85003                         | \$ | Behandlungsb                  | eginn zu wählen.                                                          |            |

### Basisdaten

### Meldung zur systemischen Therapie

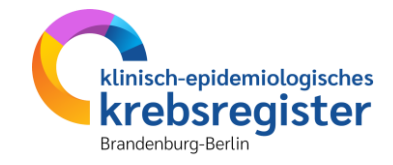

Melderportal des GTDS 🛛 📾 Meldung 🔍 Patientenguche 🔹 Stammdaten PDF

Aktueller Patient: Patienten-ID: 1 Name: Muster Erika Geburtsdatum: 01.01.1940

Hinweis: Stellung zur OP: Gibt an, in welchem Bezug zu einer operativen Therapie die systemische Therapie steht

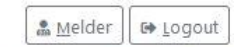

Melder: Testmelder Benutzer: Testnutzer

| -Meldefortschritt                                                                                    |   | Systemische Therapie |                                |                         |
|----------------------------------------------------------------------------------------------------|---|----------------------|--------------------------------|-------------------------|
| Patient                                                                                              | ~ | Beginn*:             | ULL.MM.JUJ                     |                         |
| Tumor -/Meldungszuordnung                                                                            | ~ | Datumcoenauigkeit*:  | O E - Exakt                    |                         |
| Systemische Therapie                                                                                 | - |                      | ○ T - Tag geschätzt            |                         |
| Nebenwirkungen                                                                                       |   |                      | O M - Monat geschätzt          |                         |
| Allgemein                                                                                            |   |                      | ○ V - Vollständig geschätzt    |                         |
| Konferenz                                                                                            |   | Therapieart*:        | Bitte wählen                   | ~ ×                     |
| Synopse mit Anmerkung                                                                                | - | Intention*:          | Bitte wählen                   | ~ ×                     |
| -Meldungen                                                                                           |   | Stellung zur OP*:    | Bitte wählen                   | ~ ×                     |
| Tumor C50.9, Seite: L - Links, Diagnosedatum 01.01.2024,<br>(Meldedatum 09.10.2024) Histocode: 85003 |   | Anmerkung:           | es sind 250 Zeichen geblieben. |                         |
| ID-193273: 28.03.2024, Bestrahlung: Ende,<br>(Meldedatum 09.10.2024) Histocode: 85003                |   |                      |                                |                         |
| ID-193265: 25.02.2024, Bestrahlung: Beginn, (Meldedatum 09.10.2024) Histocode: 85003                 |   |                      |                                | Formular <u>P</u> rüfen |
| JD-193223: 05.01.2024, Operation:<br>(Meldedatum 09.10.2024) Histocode: 85003                        |   |                      |                                | 0.081                   |
| ID-193191: 01.01.2024, Diagnose: 📚 (Meldedatum 09.10.2024) Histocode: 85003                          |   |                      |                                |                         |

### **Protokoll und Substanzen**

#### Meldung zur systemischen Therapie

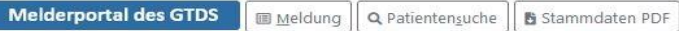

Aktueller Patient: Patienten-ID: 1 Name: Muster Erika Geburtsdatum: 01.01.1940

Hinweis: Protokoll: Gibt an, nach welchem Protokoll die Systemtherapie durchgeführt wird

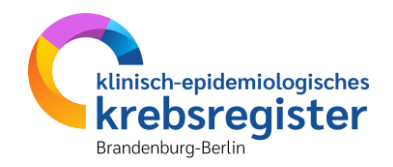

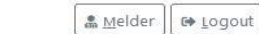

Melder: Testmelder Benutzer: Testnutzer

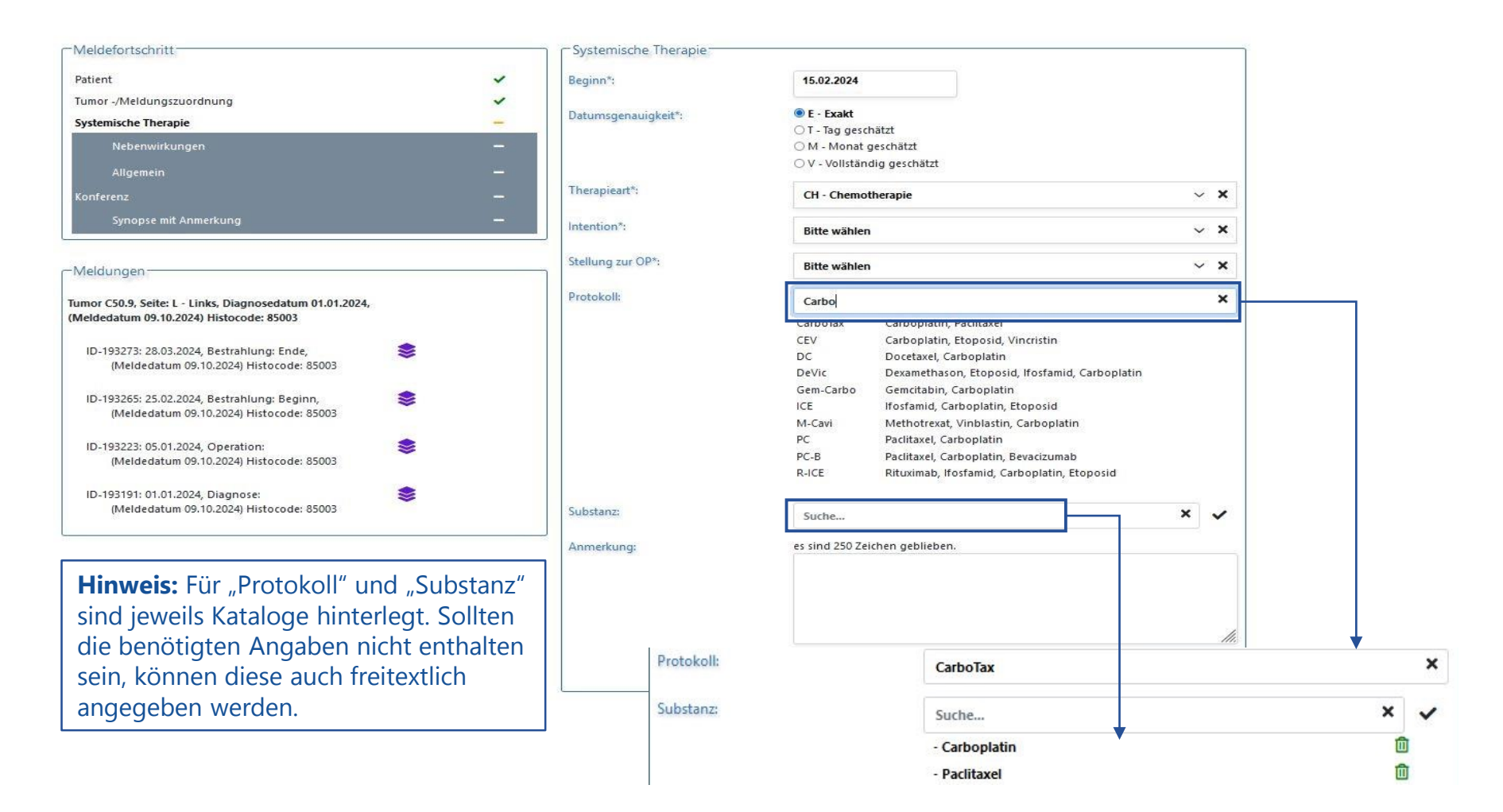

### Nebenwirkungen

#### Meldung zur systemischen Therapie

Melderportal des GTDS 🛛 📾 Meldung 🔍 Q. Patientensuche 🖉 Stammdaten PDF

Aktueller Patient: Patienten-ID: 1 Name: Muster Erika Geburtsdatum: 01.01.1940 Hinweis: Art: Gibt an, zu welcher Art der Nebenwirkungen es bei der Therapie gekommen ist

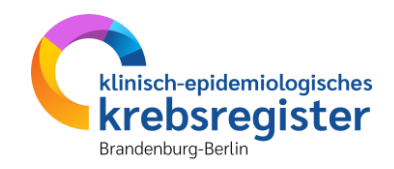

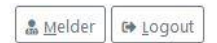

Melder: Testmelder Benutzer: Testnutzer

| Meldefortschritt          |   | Nebenwirkung nach CTC                                                                        |   |
|---------------------------|---|----------------------------------------------------------------------------------------------|---|
| Patient                   | ~ | ● Grad 3, 4 oder 5 ○ K - keine ○ 1 - mild ○ 2 - moderat ○ U - unbekannt                      |   |
| Tumor -/Meldungszuordnung | ~ | Art                                                                                          |   |
| ystemische Therapie       | ~ | Suche                                                                                        | × |
| Nebenwirkungen            | - |                                                                                              |   |
| Allgemein                 | - | refasste Nebenwirkungen:                                                                     |   |
| onferenz                  | - | Fatigue, Grad: 3 - Fatigue, durch Ruhe nicht gelindert; eingeschränkte Selbstversorgungs-ATL |   |
| Synopse mit Anmerkung     | _ |                                                                                              |   |

|    | Hinw   |
|----|--------|
| l, | Nebe   |
|    | Katalo |
|    |        |
| -  |        |
|    |        |
|    |        |
| 8  |        |
|    | *      |

**Hinweis:** Ab Nebenwirkungsgrad 3 muss die Art der Nebenwirkung angegeben werden. Ein entsprechender Katalog ist hinterlegt.

## Weitere Eingabemasken

Meldung zur systemischen Therapie

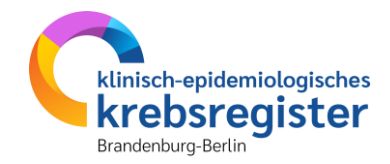

Hinweise zur Dokumentation der unten aufgeführten Masken finden Sie im Bereich der Diagnosemeldung.

- <u>Modul "Allgemein"</u>
- <u>Tumorkonferenz</u>
- <u>Synopse</u>
- <u>Meldungsabschluss</u>

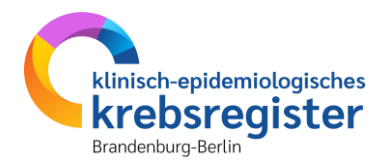

# Verlaufsmeldung erfassen

## Beispielfall

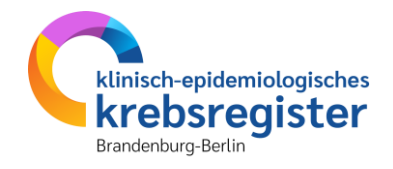

#### Verlauf anhand eines Beispielfalls anlegen

| Stammdaten: |                           |                             |  |  |  |  |  |
|-------------|---------------------------|-----------------------------|--|--|--|--|--|
| •           | Patienten-ID:             | 012345                      |  |  |  |  |  |
| •           | Name:                     | Muster                      |  |  |  |  |  |
| •           | Vorname:                  | Maria                       |  |  |  |  |  |
| •           | Geschlecht:               | W                           |  |  |  |  |  |
| •           | Adresse:                  | Musterweg 24, 03044 Cottbus |  |  |  |  |  |
| •           | GebDatum:                 | 01.01.1950                  |  |  |  |  |  |
| •           | Krankenkassennummer (IK): | 105313145                   |  |  |  |  |  |
| •           | Versichertennummer:       | M123456                     |  |  |  |  |  |

#### **Anamnese:**

- Epikrise: Schlecht differenziertes, invasives duktales Mammakarzinom links oben außen, diagnostiziert am 31.01.2023. bioptisch gesichert, cT2 cN1 cM0. ECOG 1.
- Am 07.02.2023 wurde eine Mastektomie links mit ANLE links mit lokaler Lappenplastik an Haut und Unterhaut durchgeführt.
- Laut Pathologiebefund handelt es sich um ein duktales Mammakarzinom, pT3 pN2 (6/16) cM0 L1 V0, RX, G3, Her-2-neu neg., Progesteron und Östrogen-Rezeptor positiv.
- Die Patientin wurde in der Praxis vom 17.02.2023 17.08.2023 mit einer Chemotherapie (EC x 4 -> Paclitaxel x 12) weiterbehandelt.
- Die Patientin wurde in der Praxis im Zeitraum vom 25.08.2023 25.09.2023 bestrahlt (Radiatio Mamma li + supraklavikuläres LAG 50,4 Gy, Boost 9,8 Gy 25.08.2023-25.09.2023).
- Am 01.02.2024 wird bei der Patientin im Rahmen einer Nachsorgeuntersuchung ein Progress der Erkrankung festgestellt. Nach ausreichender Untersuchung wird eine Metastase im Gehirn diagnostiziert.
- Die Patientin ist am 30.03.2024 leider an den Folgen ihres Mammakarzinoms verstorben.

### Tumorzuordnung

### Verlaufsmeldung

| ctueller Patient: Patienten-ID: 1 Name: Muster Erika Geburtsd<br>nweis: Anlass der Meldung: Der aktuelle Anlass dieser Meldung. | atum: 01.01.1940 |                                             | Melder: Testmelder Benutz                                        | zer: Testnutzer | vorab zu wählen, ob es sich um eine<br>Statusmeldung oder eine<br>Statusänderung handelt. |
|----------------------------------------------------------------------------------------------------|------------------|---------------------------------------------|------------------------------------------------------------------|-----------------|-------------------------------------------------------------------------------------------|
| Veldefortschritt                                                                                                    | 5                | Tumorzuordnung                              |                                                                  |                 | Eine Statusänderung wird gemeldet,                                                        |
| iumor -/Meldunaszuordnuna                                                                                                    | -                | Diagnosedatum                               | 01.01.2024                                                       |                 | wenn eine theranierelevante Änderung                                                      |
| /erlauf                                                                                                    | -                | Primärtumor ICD-10*:                        | C50.9                                                            | ×               | dos Erkrankungsstatus fostgostallt wird                                                   |
| Histologie                                                                                                    |                  | Seitenlokalisation*:                        | L - Links                                                        |                 | ues Erklankungsstatus Testgestent wird,                                                   |
| Sonstige Klassifikation                                                                                                    |                  | Automation Residence and Automatical Sector | O R - Rechts                                                     |                 | wie z.B. das Auftreten von Rezidiven                                                      |
| Allgemein                                                                                                    |                  |                                             | O M - Mittig                                                     |                 | oder Metastasen, Remissionen.                                                             |
| Konferenz                                                                                                    |                  |                                             | OU-Unbekannt                                                     |                 | Eine Statusmeldung ist die Meldung                                                        |
| Synopse mit Anmerkung                                                                                                    |                  |                                             |                                                                  | 753             | eines unveränderten Tumorzustandes,                                                       |
|                                                                                                    |                  | Histologie:                                 | 85003 - Invasives duktales Karzinom o.n.A.                       | ×               | z.B. im Rahmen der kalenderjährlichen                                                     |
| Meldungen                                                                                                    |                  |                                             |                                                                  |                 | Kontrolluntersuchung.                                                                     |
| ımor C50.9, Seite: L - Links, Diagnosedatum 01.01.2024,                                                                         |                  | Meldungszuordnung                           |                                                                  |                 |                                                                                           |
| Meldedatum 09.10.2024) Histocode: 85003                                                                                         |                  | Anlass der Meldung*:                        | Verlauf (Ohne Therapie) - Statusmeldung                          | ~ ×             |                                                                                           |
| ID-193422: 16.08.2024, Innere: Ende,<br>(Meldedatum 10.10.2024) Histocode: 85003                                                |                  | Patienteninformation*:                      | Patientin / Patient wurde informiert und hat nicht widersprochen | ~ ×             |                                                                                           |
| ID-193414: 15.02.2024, Innere: Beginn,<br>(Meldedatum 10.10.2024) Histocode: 85003                                              |                  |                                             |                                                                  |                 | Seit 2023 ist die kalenderjährliche                                                       |
| ID-193273: 28.03.2024, Bestrahlung: Ende,<br>(Meldedatum 09.10.2024) Histocode: 85003                                           |                  |                                             |                                                                  |                 | Kontrolluntersuchung ein Meldeanlass.<br>Weitere Informationen siehe                      |
| ID-193265: 25.02.2024, Bestrahlung: Beginn,<br>(Meldedatum 09.10.2024) Histocode: 85003                                         |                  |                                             |                                                                  |                 | https://kkrbb.de/meldeanlaesse/.                                                          |
| ID-193223: 05.01.2024, Operation:<br>(Meldedatum 09.10.2024) Histocode: 85003                                                   |                  |                                             |                                                                  |                 |                                                                                           |
| ID-193191: 01.01.2024, Diagnose: 📚                                                                                              |                  |                                             |                                                                  |                 |                                                                                           |

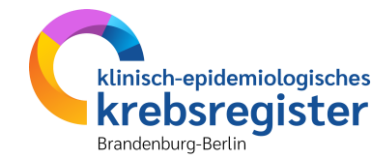

## **Gesamtbeurteilung und Tumorstatus**

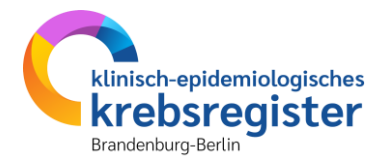

#### Verlaufsmeldung

| weller Patient: Patienten-ID: 1 Name: Muster Erika                                                | Geburtsdatum: 01.01.1940 |                               | Melder: Te                            | stmelder Benutzer: Testnutzer |
|---------------------------------------------------------------------------------------------------|--------------------------|-------------------------------|---------------------------------------|-------------------------------|
|                                                                                                   |                          |                               |                                       |                               |
| 1eldefortschritt                                                                                  |                          | Verlauf                       |                                       |                               |
| atient                                                                                            | ~                        | Untersuchungsdatum*:          | DD.MM.JJJJ                            |                               |
| imor -/Meldungszuordnung                                                                          | ~                        |                               |                                       |                               |
| rlauf                                                                                             | -                        | Datumsgenauigkeit*:           | ○ E - Exakt<br>○ T - Tag geschätzt    |                               |
| Histologie                                                                                        | ×                        |                               | ○ M - Monat geschätzt                 |                               |
| Sonstige Klassifikation                                                                           |                          |                               | ○ V - Vollständig geschätzt           |                               |
| Allgemein                                                                                         | -                        | Gesamtbeurteilung Tumorstatus | Bitte wählen                          | ~ ×                           |
| onferenz                                                                                          | _                        | Tumorstatus Primärtumor:      | Bitte wählen                          | ~ X                           |
| Synopse mit Anmerkung                                                                             | -                        | 20 00 00 00 000 000           |                                       | 2 - 22<br>-                   |
|                                                                                                   |                          | Tumorstatus Lymphknoten:      | Bitte wählen                          | ~ ×                           |
| 1eldungen                                                                                         |                          | Tumorstatus Fernmetastase:    | Bitte wählen                          | ~ ×                           |
| mor C50.9, Seite: L - Links, Diagnosedatum 01.01.2024,<br>Ieldedatum 09.10.2024) Historode: 85003 |                          | Leistungszustand nach ECOG*:  | Bitte wählen                          | ~ ×                           |
|                                                                                                   |                          | Apmerkung                     | es sind 250 Zeichen geblieben.        |                               |
| ID-193422: 16.08.2024, Innere: Ende,<br>(Meldedatum 10.10.2024) Histocode: 85003                  |                          | contectanty                   |                                       |                               |
| ID-193414: 15.02.2024, Innere: Beginn,<br>(Maldadatum 10.10.2024) Historada 95002                 | -                        |                               |                                       |                               |
| (menedatam in 10.10.2024) Instocode, 05005                                                        |                          |                               |                                       | 1.                            |
| ID-193273: 28.03.2024, Bestrahlung: Ende,                                                         | \$                       |                               |                                       | Examples Delifer              |
| (Meldedatum 05.10.2024) Histotode, 85005                                                          |                          |                               |                                       | Formular Pruten               |
| ID-193265: 25.02.2024, Bestrahlung: Beginn,<br>(Meldedatum 09.10.2024) Histocode: 85003           | \$                       |                               |                                       |                               |
| ID-193223: 05.01.2024, Operation:                                                                 | \$                       | Gesamtbeurteilu               | ing und Tumorstatus sir               | nd bei jeder                  |
| (Meldedatum 09.10.2024) Histocode: 85003                                                          |                          | Verlaufsmeldung               | g zu erfassen.                        |                               |
| ID-193191: 01.01.2024, Diagnose:                                                                  | \$                       |                               | · · · · · · · · · · · · · · · · · · · |                               |

### Fernmetastasen

#### Verlaufsmeldung

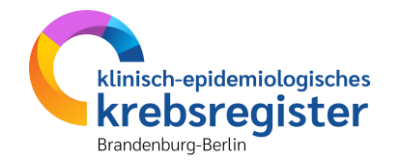

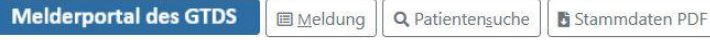

Aktueller Patient: Patienten-ID: 1 Name: Muster Erika Geburtsdatum: 01.01.1940

Hinweis: Gesamtbeurteilung Tumorstatus: Gesamtbeurteilung der Erkrankung unter Berücksichtigung aller Manifestationen

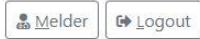

Melder: Testmelder Benutzer: Testnutzer

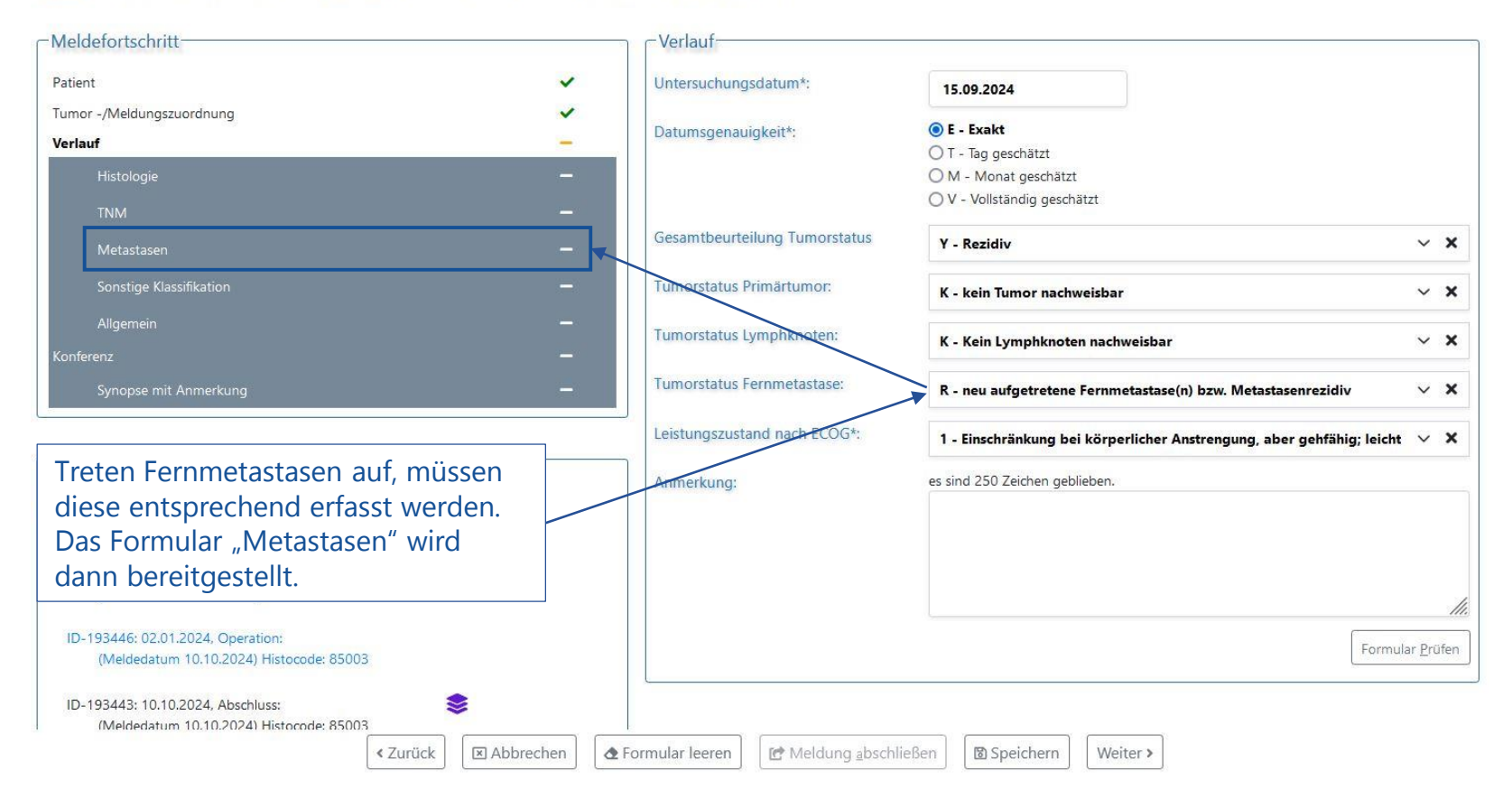

### Fernmetastasen

#### Verlaufsmeldung

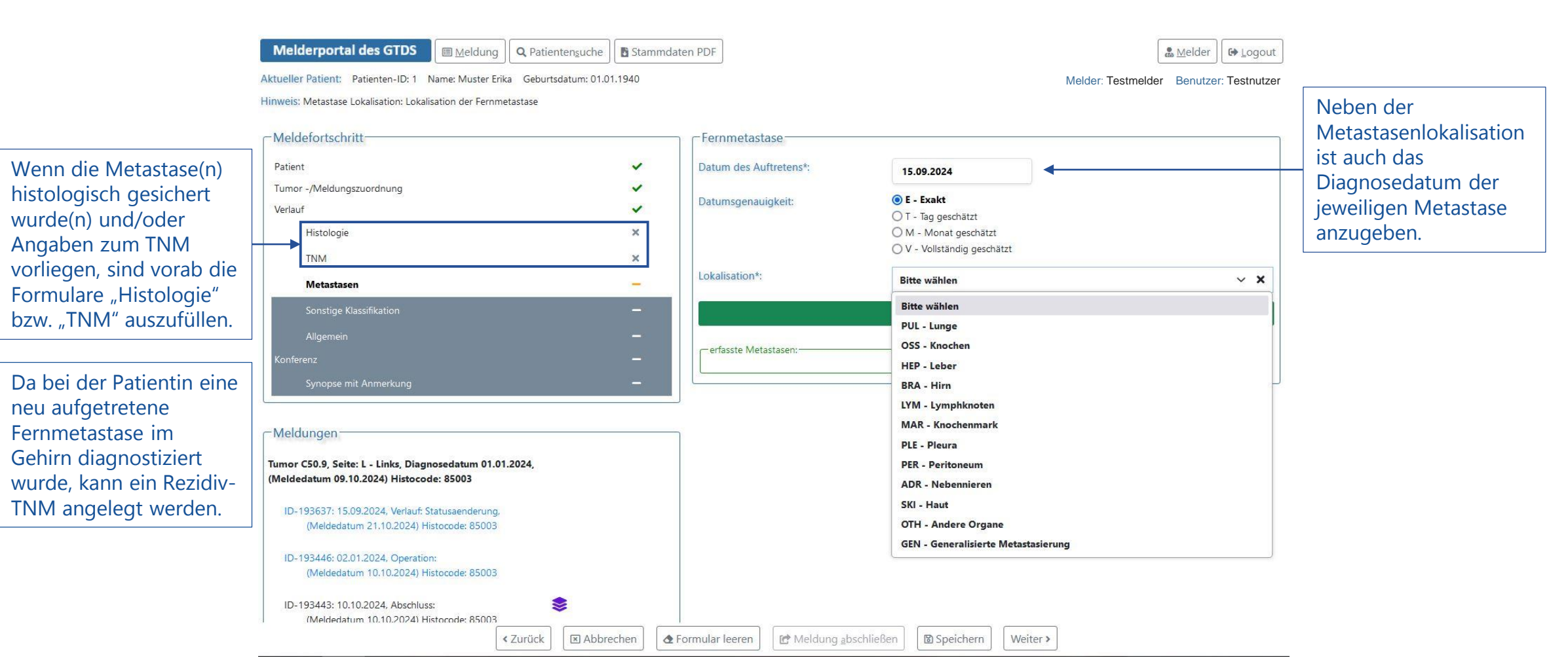

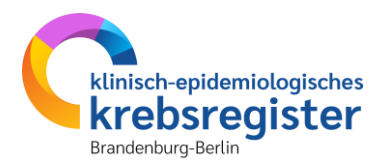

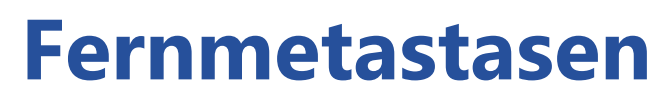

#### Verlaufsmeldung

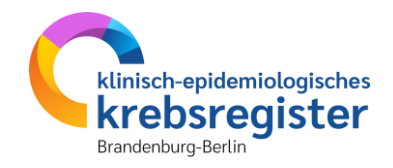

| Melderportal des GTDS                                                          | daten PDF                                                                                                    | Logout G→ Logout                       | ] |                                                                                                    |
|--------------------------------------------------------------------------------|----------------------------------------------------------------------------------------------------|----------------------------------------|---|----------------------------------------------------------------------------------------------------|
| Aktueller Patient: Patienten-ID: 1 Name: Muster Erika Geburtsdatum: 01.01.1940 |                                                                                                    | Melder: Testmelder Benutzer: Testnutze | r |                                                                                                    |
| Meldefortschritt                                                               | Fernmetastase                                                                                                    |                                        |   | Datum des Auftretens und<br>Lokalisation werden für jeden                                                                 |
| Patient  Tumor -/Meldungszuordnung Verlauf Histologie X TNM X                  | Datum des Auftretens*:<br>Datumsgenauigkeit:<br>O E - Exakt<br>O T - Tag geschätzt<br>O M - Monat geschät<br>O V - Vollständig gesc | zt<br>hätzt                            |   | Metastasierungsort einzeln erfasst.<br>Bei generalisierter Metastasierung<br>ist "GEN" bei der Lokalisation zu<br>wählen. |
| Metastasen —                                                                   | Lokalisation*: Bitte wählen                                                                                                    | ~ X                                    |   | Über den Button "Zur Meldung                                                                                              |
| Sonstige Klassifikation 🗙                                                      | 🛃 🛃 🛃 🛃 🛃 🛃 🛃 🖉                                                                                                    | g hinzufügen                           | ◀ | hinzufügen" werden die Eingaben                                                                                           |
| Allgemein –<br>Konferenz –                                                     | refasste Metastasen:                                                                                                    |                                        |   | zur Meldung hinzugefügt.                                                                                                  |
| Synopse mit Anmerkung 🗕                                                        | 15.09.2024, PUL - Lunge                                                                                                    | <b>D</b>                               |   |                                                                                                    |

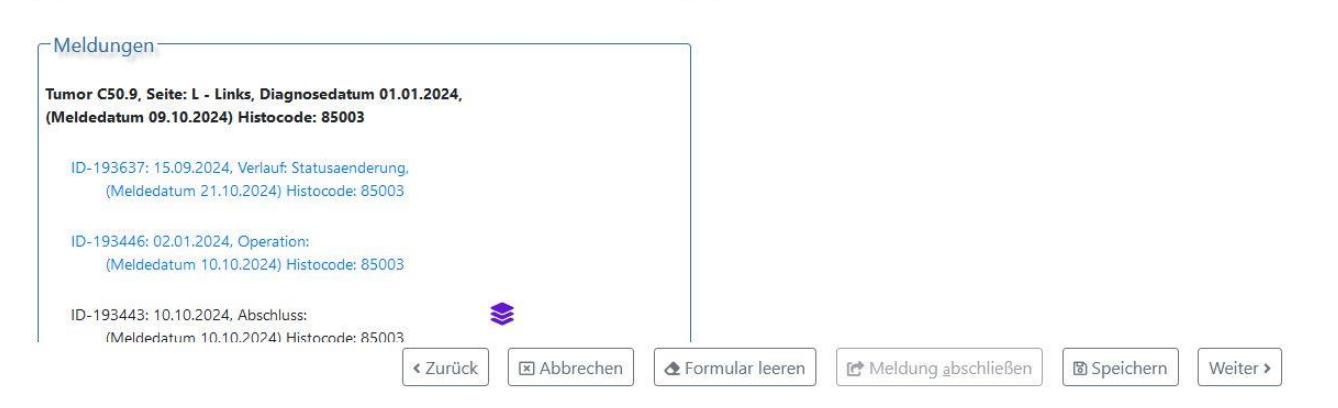

## Weitere Eingabemasken

### Verlaufsmeldung

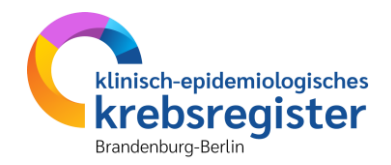

Hinweise zur Dokumentation der unten aufgeführten Masken finden Sie im Bereich der Diagnosemeldung.

- <u>Histologie</u>
- <u>TNM</u>
- <u>Sonstige Klassifikation</u>
- <u>Genetische Variante</u>
- Organspezifische Ergänzungsmodule
- Modul "Allgemein"
- <u>Tumorkonferenz</u>
- <u>Synopse</u>
- <u>Meldungsabschluss</u>

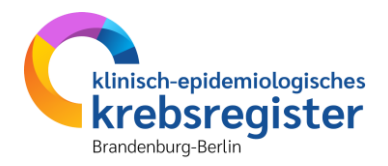

# Abschlussmeldung (Tod) erfassen

## Beispielfall

#### Tod anhand eines Beispielfalls anlegen

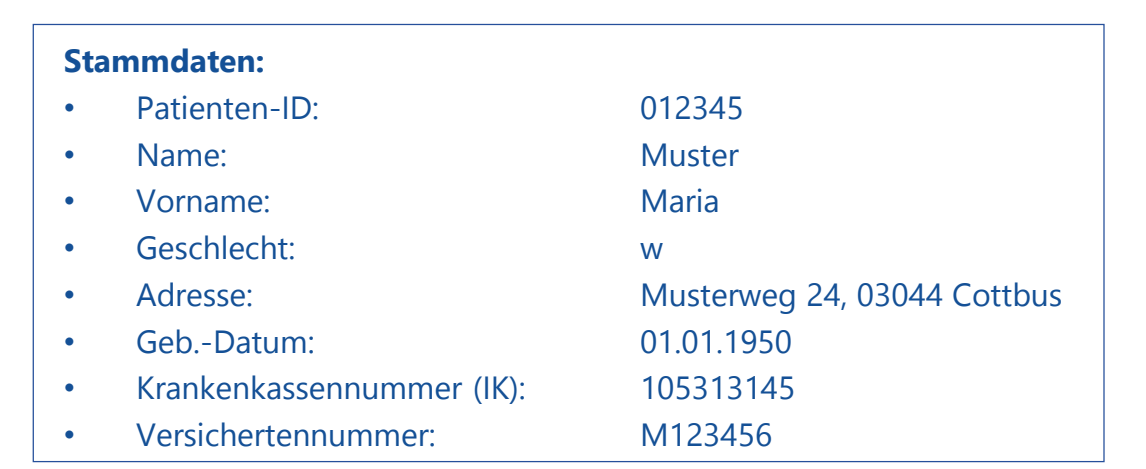

#### **Anamnese:**

- Epikrise: Schlecht differenziertes, invasives duktales Mammakarzinom links oben außen, diagnostiziert am 31.01.2023. bioptisch gesichert, cT2 cN1 cM0. ECOG 1.
- Am 07.02.2023 wurde eine Mastektomie links mit ANLE links mit lokaler Lappenplastik an Haut und Unterhaut durchgeführt.
- Laut Pathologiebefund handelt es sich um ein duktales Mammakarzinom, pT3 pN2 (6/16) cM0 L1 V0, RX, G3, Her-2-neu neg., Progesteron und Östrogen-Rezeptor positiv.
- Die Patientin wurde in der Praxis vom 17.02.2023 17.08.2023 mit einer Chemotherapie (EC x 4 -> Paclitaxel x 12) weiterbehandelt.
- Die Patientin wurde in der Praxis im Zeitraum vom 25.08.2023 25.09.2023 bestrahlt (Radiatio Mamma li + supraklavikuläres LAG 50,4 Gy, Boost 9,8 Gy 25.08.2023-25.09.2023).
- Am 01.02.2024 wird bei der Patientin im Rahmen einer Nachsorgeuntersuchung ein Progress der Erkrankung festgestellt. Nach ausreichender Untersuchung wird eine Metastase im Gehirn diagnostiziert.
- Die Patientin ist am 30.03.2024 leider an den Folgen ihres Mammakarzinoms verstorben.

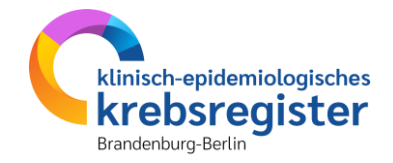

### Tumorzuordnung

#### Abschlussmeldung

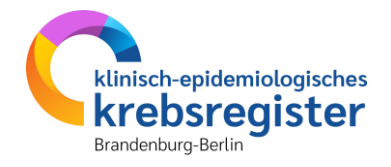

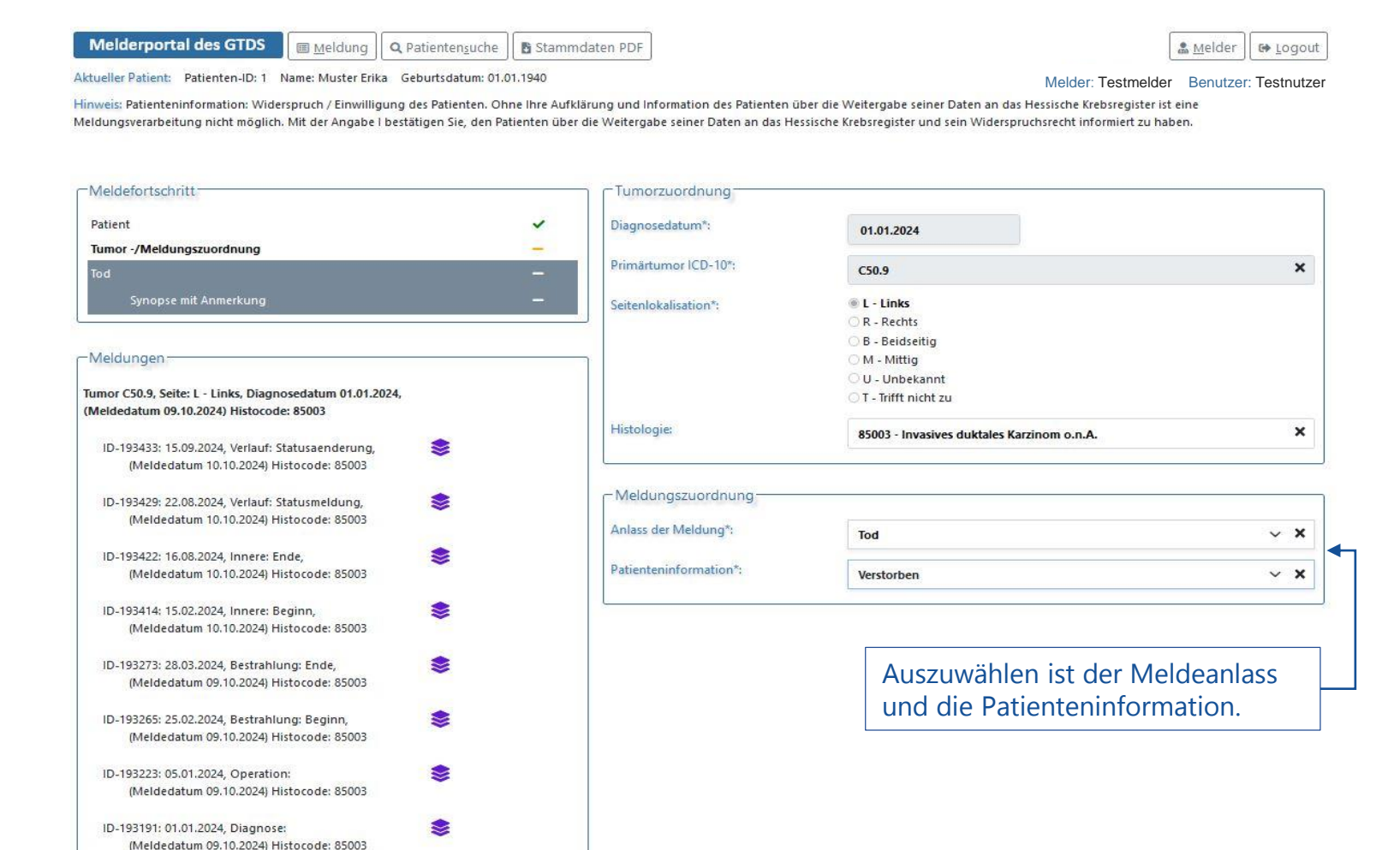

## **Sterbeinformationen und Todesursache**

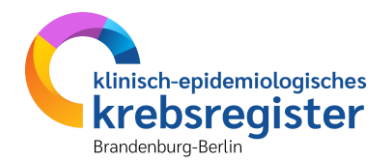

#### Abschlussmeldung

(Meldedatum 09.10.2024) Histocode: 85003

| Melderportal des GTDS                                                                                                    | Patientensuche           | laten PDF                                                                 |                                                                                      | 🔝 Melder 🛛 🖙 Logout         |                                                                                                    |
|----------------------------------------------------------------------------------------------------|--------------------------|---------------------------------------------------------------------------|--------------------------------------------------------------------------------------|-----------------------------|----------------------------------------------------------------------------------------------------|
| Aktueller Patient: Patienten-ID: 1 Name: Muster Erika (                                                                                                    | Seburtsdatum: 01.01.1940 |                                                                           | Melder: Testr                                                                        | nelder Benutzer: Testnutzer |                                                                                                    |
| Hinweis                                                                                                    |                          |                                                                           |                                                                                      |                             |                                                                                                    |
| Meldefortschritt<br>Patient<br>Tumor -/Meldungszuordnung<br>Tod<br>Synopse mit Anmerkung                                                                                                    | ><br>><br>-              | Todesursache<br>Sterbedatum*:<br>Tod tumorbedingt*:<br>Todesursache ICD*: | DD.MM.JJJJ<br>Ja O Nein O Unbekannt<br>Suche                                         | X                           | Bei jeder Abschlussmeldung<br>ist neben dem Sterbedatum<br>anzugeben, ob der Tod<br>tumorbedingt war. |
| Meldungen<br>Tumor C50.9, Seite: L - Links, Diagnosedatum 01.01.2024,<br>(Meldedatum 09.10.2024) Histocode: 85003<br>ID-193433: 15.09.2024, Verlauf: Statusaenderung,<br>(Meldedatum 10.10.2024) Histocode: 85003 | \$                       | Mammakard                                                                 |                                                                                      | Formular <u>P</u> rüfen     | <b>Hinweis:</b> Die Todesursache<br>kann über den ICD-10-Code<br>oder freitextlich gesucht            |
| ID-193429: 22.08.2024, Verlauf: Statusmeldung,<br>(Meldedatum 10.10.2024) Histocode: 85003                                                                                                    | -                        | C50.1 Bösartige Ne                                                        | ubildung: Zentraler Drüsenkörner der Bru                                             | stdrūse                     | und ausgewahrt werden.                                                                                |
| ID-193422: 16.08.2024, Innere: Ende,<br>(Meldedatum 10.10.2024) Histocode: 85003<br>ID-193414: 15.02.2024, Innere: Beginn,                                                                                        | \$                       | C50.2 Bösartige Ne<br>C50.3 Bösartige Ne                                  | ubildung: Oberer innerer Quadrant der Br<br>ubildung: Unterer innerer Quadrant der B | ustdrüse<br>rustdrüse       |                                                                                                    |
| (Meldedatum 10.10.2024) Histocode: 85003<br>ID-193273: 28.03.2024, Bestrahlung: Ende,<br>(Meldedatum 09.10.2024) Histocode: 85003                                                                                 | \$                       | erfasste Todesurs                                                         | achen:                                                                               |                             |                                                                                                    |
| ID-193265: 25.02.2024, Bestrahlung: Beginn,<br>(Meldedatum 09.10.2024) Histocode: 85003                                                                                                    | 8                        | C50.9 - Bösartige                                                         | e Neubildung: Brustdrüse, nicht näher bez                                            | eichnet 💼 🖛                 | _                                                                                                    |
| ID-193223: 05.01.2024, Operation:<br>(Meldedatum 09.10.2024) Histocode: 85003                                                                                                    | -                        |                                                                           |                                                                                      |                             |                                                                                                    |
| ID-193191: 01.01.2024. Diagnose:                                                                                                    |                          |                                                                           |                                                                                      |                             |                                                                                                    |

### Weitere Eingabemasken

### Abschlussmeldung

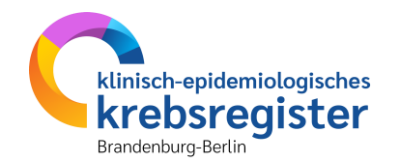

Hinweise zur Dokumentation der unten aufgeführten Masken finden Sie im Bereich der Diagnosemeldung.

- <u>Synopse</u>
- <u>Meldungsabschluss</u>

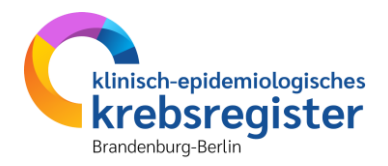

# Patientensuche

### Patientensuche

#### Patientenmerkmale

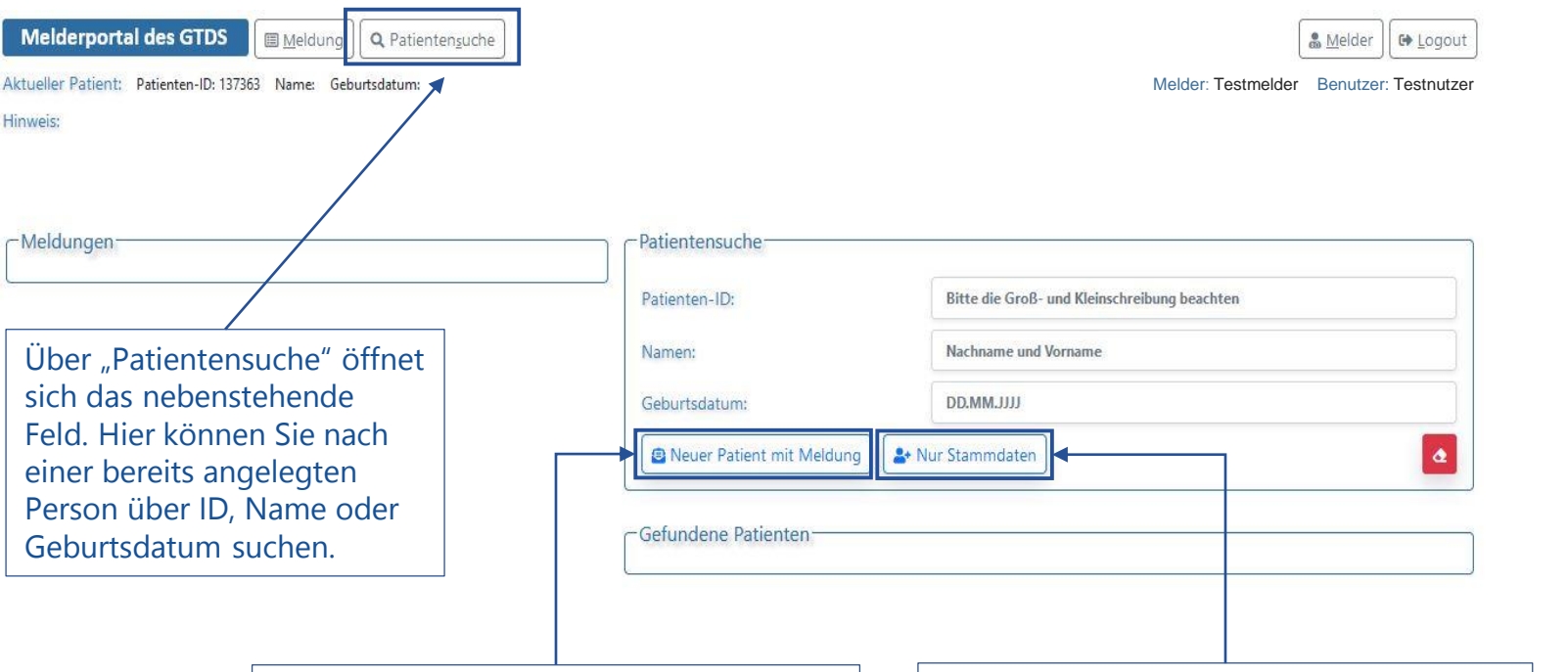

Über "Neuer Patient mit Meldung" können Sie Stammdaten mit dazugehöriger Meldung erfassen. Das Patientenformular erscheint und die Stammdaten können eingegeben werden. Im Anschluss erscheint die medizinische Dateneingabe. Über "Nur Stammdaten" können Sie nur Personendaten eingeben. Das Formular erscheint und die Eingabe kann erfolgen. Nach der Eingabe erscheint wieder die Patientensuche. Die Daten sind nun gespeichert und können zu einem späteren Zeitpunkt durch medizinische Informationen ergänzt werden.

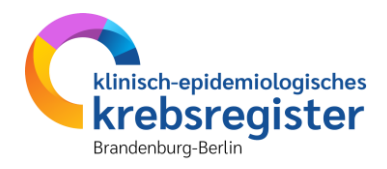

#### Leere Maske Patientensuche.

Zur Suche eine bekannte Patienten-ID eingeben oder Name, Vorname oder Geburtsdatum.

Es wird in Vor- oder Nachnamen nach den eingegebenen Zeichen gesucht.

#### Die Trefferliste unter "Gefundene Patienten" wird um so kleiner, je spezifischer die Angaben sind.

Sehr lange oder genaue Suchbegriffe führen dazu, dass der passende Patient nicht als Treffer angezeigt wird, wenn kleine Abweichungen enthalten sind: z.B. Günther/Günter oder Waltraud/Waltraudt und begünstigen so versehentliche Neuaufnahmen, die unbedingt vermieden werden sollten.
### **Gefundene Patienten – neue Meldung/Tumorerkrankung**

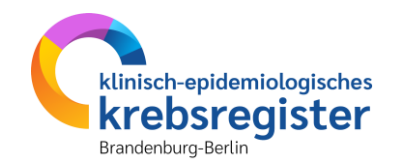

#### Personensuche

| Melderportal des GTDS Meldung Q Patientensuche                                                              |                                                     |                       | Melder: Testmelder         | Melder 🕒 Logout<br>Benutzer: Testnutzer |                                                         |
|----------------------------------------------------------------------------------------------------|-----------------------------------------------------|-----------------------|----------------------------|-----------------------------------------|---------------------------------------------------------|
| Hinweis:                                                                                                    |                                                     |                       |                            |                                         |                                                         |
| Meldungen                                                                                                   | Patientensuche                                      |                       |                            | ]                                       |                                                         |
| Tumor C50.9, Seite: L - Links, Diagnosedatum 01.01.2024,<br>(Meldedatum 09.10.2024) Histocode: 85003 Meldur | e Patienten-ID:<br>9 neue Meldung für diesen Tumor. | 1                     |                            |                                         | Suche über ID                                           |
| ID-193191: 01.01.2024, Diagnose:<br>(Meldedatum 09.10.2024) Histocode: 85003                                | Geburtsdatum:                                       | DD.MM.JJJJ            | name                       |                                         | Falls Sie den gesuchten<br>Patienten nicht gefunden     |
|                                                                                                    | Gefundene Patienten                                 |                       |                            |                                         | Patient mit Meldung" oder "<br>Nur Patientenstammdaten" |
| Eingabe zu einer neuen Meldung zu<br>einer bereits gemeldeten                                               | PatID                                               | Name<br>Muster, Erika | Geburtsdatum<br>01.01.1940 | 0                                       | einen neuen Patienten anleger                           |
|                                                                                                    | 1                                                   | Muster, Erika         | 01.01.1940                 |                                         | Personenauswahl                                         |
| Eingabe einer neuen<br>Tumorerkrankung                                                                      | 136339                                              | Mustermusterm, Muster | 01.01.1940                 | 0                                       |                                                         |

Die Patientensuche dient zur Prüfung, ob zu einer/m Patientin/en mglw. schon eine Meldung vorliegt oder wenn Sie eine Folgemeldung zu einer/m bereits früher gemeldeten Patient/in eingeben wollen. Die Anzeige ist je Ausgangssituation unterschiedlich. Es werden entweder die Daten des zuvor bearbeiteten Patienten angezeigt oder die Fenster sind leer. Für das weitere Vorgehen ist das unerheblich. **Anklicken** von **Patientensuche**, daraufhin öffnet sich die **Suchmaske**.

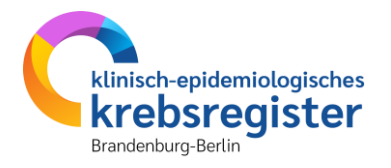

| Melderportal des GTDS ( Meldung) Q Patientensuche Aktueller Patient: Patienten-ID: 7473 Name: Geburtsdatum: Hinweis:                                                                                                    |                                                                                   |                                                                                                    | Melder: Testmelder Benutze                                                                       |
|----------------------------------------------------------------------------------------------------|-----------------------------------------------------------------------------------|----------------------------------------------------------------------------------------------------|--------------------------------------------------------------------------------------------------|
| Meldungen<br>Zur Suche eine bekannte ID eingeben oder<br>Name, Vorname oder Geburtsdatum. <b>Es</b><br>wird in Vor- oder Nachnamen nach den<br>eingegebenen Zeichen gesucht (hier ,Te',<br>sehr unspezifisch).                                                                                                    | Patientensuche<br>Patienten-ID:<br>Namen:<br>Geburtsdatum:<br>@ Neuer Patient mit | Bitte die Groß- und F<br>Tel<br>DD.MM.JJJJ<br>Meldung                                                                                                    | Kleinschreibung beachten                                                                         |
| Die Patienten-ID (bei Gefundene Patienten<br>abgekürzt PatID) ist die eindeutige<br>Identifikationsnummer eines<br>Patienten/einer Patientin im Melderportal.<br>Sie wird vom System bei Anlegen der Daten<br>vergeben und nach dem Abschicken<br>gespeichert. Sie kann für Suchen verwendet<br>werden und ist ein <b>Namensbestandteil der</b><br><b>Synopsen</b> , die Sie für eigene Zwecke<br>abspeichern können. | PatID<br>7356<br>7378<br>7407<br>7462<br>7470<br>7472                             | <b>Name</b><br>Testmann, Manfred<br>Testfrau, Maria<br>Testfall, Roland<br>Testpatientin, Beate<br><u>Te</u> stfrau, Marion<br>Mustermann, <u>Te</u> odor | Geburtsdatum<br>14.05.1956<br>11.12.1952<br>23.04.1956<br>08.03.1952<br>09.05.1954<br>30.08.1953 |

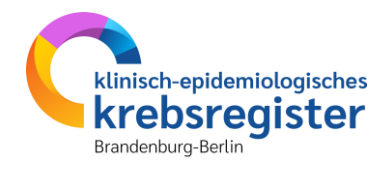

| - Meldungen                                             |   | Patientensuche            |                                |                 |  |  |
|---------------------------------------------------------|---|---------------------------|--------------------------------|-----------------|--|--|
|                                                         |   | Patienten-ID:             | Bitte die Groß- und Kleinschre | eibung beachten |  |  |
| Die Trefferliste wird umso kleiner, je                  |   | Namen:                    | Testf                          |                 |  |  |
| spezifischer die Angaben sind. Sie                      | - | Geburtsdatum:             | DD'WW''                        |                 |  |  |
| schrumpft während der Eingabe.                          |   | Neuer Patient mit Meldung |                                |                 |  |  |
| Hier: ,Testf'.<br>Die Treffer werden in Reibenfolge der |   | - Gefundene Patienten     |                                |                 |  |  |
| Pat-ID angezeigt.                                       |   | PatID Nam                 | ne                             | Geburtsdatum    |  |  |
| - at is angeseight                                      |   | 7378 Testf                | frau, Maria                    | 11.12.1952      |  |  |
|                                                         |   | 7407 Testf                | fall, Roland                   | 23.04.1956      |  |  |
|                                                         |   | 7470 Testf                | frau, Marion                   | 09.05.1954      |  |  |

| - Meldungen                                                                                                    | Patientensuche            |               |                                |                 |  |
|----------------------------------------------------------------------------------------------------|---------------------------|---------------|--------------------------------|-----------------|--|
|                                                                                                    | Patienten-ID:             |               | Bitte die Groß- und Kleinschre | eibung beachten |  |
| Suche mit einer Kombination aus Vor-<br>und Nachnamen möglich. Mit Nachnamen<br>beginnen. % als Ersatzzeichen eingeben<br>für weitere Buchstaben des Nachnamens<br>(oder auch Vornamens). Für das Ende des<br>Vornamens ist kein Ersatzzeichen nötig. | Namen:                    | 6             | Test%Ma                        |                 |  |
|                                                                                                    | Geburtsdatum:             |               | UILL.MMDD                      |                 |  |
|                                                                                                    | Neuer Patient mit Meldung |               |                                |                 |  |
|                                                                                                    | Gefundene Patienten       |               |                                |                 |  |
| Test0/Lucies findst                                                                                                    | PatID                     | Name          |                                | Geburtsdatum    |  |
| Test%Luise findet                                                                                                    | 7356                      | Testmann, M   | lanfred                        | 14.05.1956      |  |
| lestfrau Luise und auch                                                                                                    | 7378                      | Testfrau, Mar | ria                            | 11.12.1952      |  |
| Testfrau Marie-Luise.                                                                                                    | 7470                      | Testfrau, Mar | rion                           | 09.05.1954      |  |

#### Mit erwünschtem Treffer, weitere Aktionen

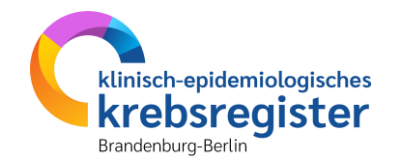

| Melderportal des GTDS                                                  |                   |                           |                |                              | <b>M</b> e           | elder               |
|------------------------------------------------------------------------|-------------------|---------------------------|----------------|------------------------------|----------------------|---------------------|
| Aktueller Patient: Patienten-ID: 7473 Name: Geburtsdatum:              |                   |                           |                |                              | Melder: Testmelder B | enutzer: Testnutzer |
| Hinweis:                                                               |                   |                           |                |                              |                      |                     |
| - Meldungen                                                            | 2                 | Patientensuche            |                |                              |                      |                     |
| Tumor C61, Seite: T, Diagnosedatum 10.05.2020, (Meldedatum 08.03.2023) | 2 neue<br>leldung | Patienten-ID:             |                | Bitte die Groß- und Kleinsch | nreibung beachten    |                     |
| - Verlauf: Statusmeldung, (Meldedatum 08.03.2023)                      | neue N            | feldung für diesen Tumor. |                | Test                         |                      |                     |
| - Innere: Beginn, (Meldedatum 08.03.2023)                              | ۲                 | Geburtsdatum:             |                | DD.MM.JJJJ                   |                      |                     |
| - Bestrahlung: Ende, (Meldedatum 08.03.2023)                           | ۲                 |                           |                |                              |                      |                     |
| - Bestrahlung: Beginn, (Meldedatum 08.03.2023)                         | ۲                 | Neuer Patient mit Meldung | ♣ Nur Stam     | nmdaten                      |                      | 4                   |
| - Operation: (Meldedatum 08.03.2023)                                   | ۲                 |                           |                |                              |                      |                     |
| - Diagnose: (Meldedatum 08.03.2023)                                    | ۲                 | Gefundene Patienten       |                |                              |                      |                     |
| 3) 🖉 neue Tumorerkrankung melden                                       |                   | PatID                     | Name           |                              | Geburtsdatum         |                     |
| ·                                                                      | 1                 | 7356                      | Testmann, N    | Manfred                      | 14.05.1956           | ~                   |
|                                                                        | 0                 | 7378                      | Testfrau, Ma   | aria                         | 11.12.1952           |                     |
|                                                                        |                   | 7407                      | Testfall, Rola | and                          | 23.04.1956           |                     |
|                                                                        |                   | 7462                      | Testpatienti   | n, Beate                     | 08.03.1952           |                     |
|                                                                        |                   | 7470                      | Testfrau, Ma   | arion                        | 09.05.1954           |                     |
|                                                                        |                   |                           |                |                              |                      |                     |

- ① Gewünschten Patient in der Trefferliste anklicken, dieser wird dadurch grau hinterlegt. Anschließend im Fenster Meldungen anklicken, wie es weitergehen soll:
- ② eine neue Meldung zu dem bereits zuvor gemeldeten Tumor anlegen
- ③ eine neue Tumorerkrankung melden (startet mit einer Tumorzuordnung, dann Auswahl der Meldung)

2

3

#### Ohne erwünschtem Treffer, weitere Optionen

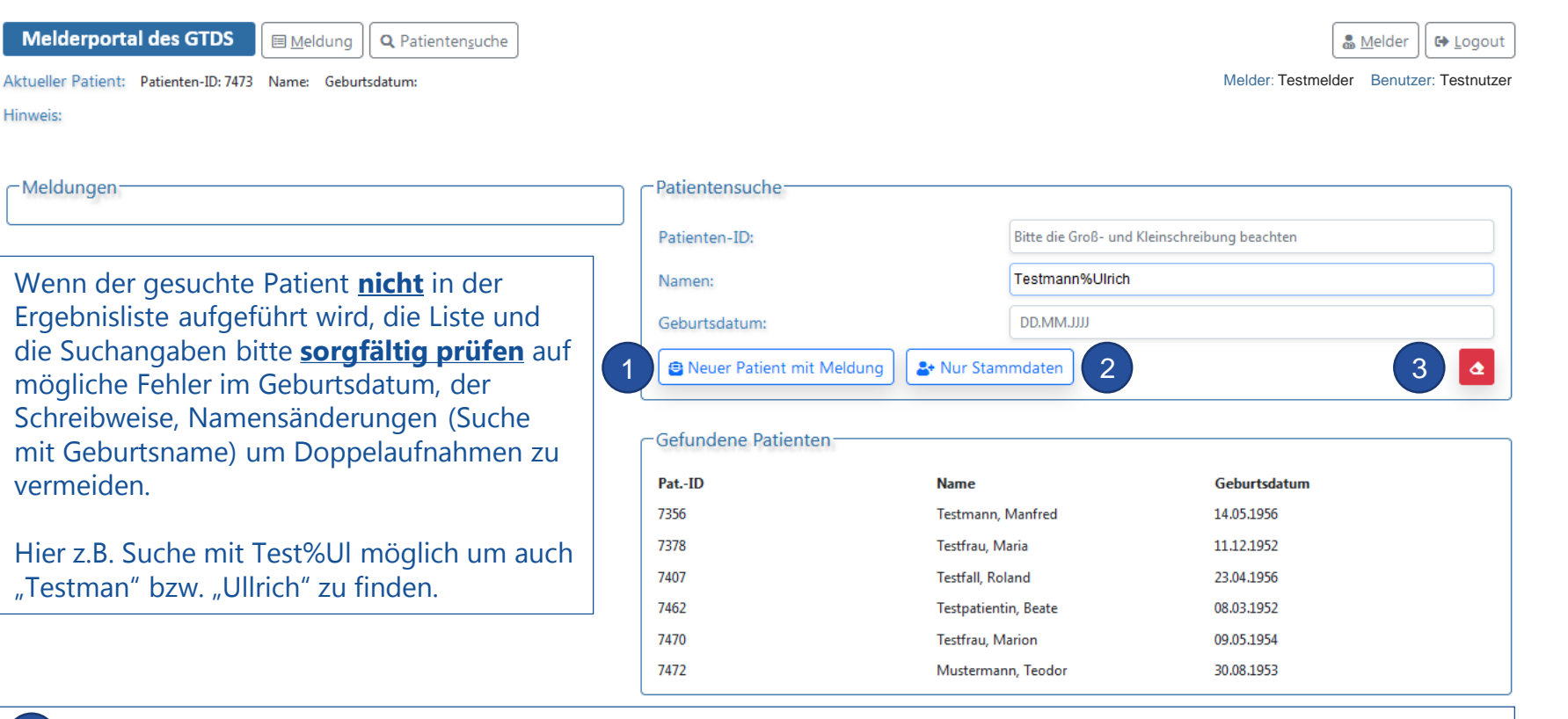

klinisch-epidemiologisches krebsregister Brandenburg-Berlin

Mit diesem Button wird ein neuer Patient angelegt, zu dem auch gleich Meldungen erzeugt werden sollen.

Mit diesem Button können schon einmal die Stammdaten angelegt werden, wenn erst zu einem späteren Zeitpunkt die Meldung/en dokumentiert werden soll/en.

Leert die Suche und die Ergebnisliste.

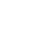

#### Neuer Patient Stammdaten und medizinische Daten zusammen eingeben

| Melderportal des GTDS<br>Meldung Q Patientensuche<br>Aktueller Patient: Patienten-ID: 7471 Name: Geburtsdatum:<br>Hinweis:                                  |                                                      |                                                                        |                                                        |
|----------------------------------------------------------------------------------------------------|------------------------------------------------------|------------------------------------------------------------------------|--------------------------------------------------------|
| Meldungen                                                                                                    | Patientensuche<br>Patienten-ID:                      | Bitte die Groß- und                                                    | d Kleinschreibung beachten                             |
| Möchten Sie einen <b>neuen</b> Patienten mit<br>Personenstammdaten und gleich auch<br>medizinischen Daten eingeben, dann klicken<br>Sie auf diesen Button.  | Namen:<br>Geburtsdatum:                              | Testf<br>DD.MM.JJJJ                                                    | ٩                                                      |
| Das Patientenformular erscheint und die<br>Stammdaten können eingegeben werden. Im<br>Anschluss erscheinen die Masken für die<br>medizinische Dateneingabe. | Gefundene Patienten<br>PatID<br>7378<br>7407<br>7470 | <b>Name</b><br>Testfrau, Maria<br>Testfall, Roland<br>Testfrau, Marion | Geburtsdatum<br>11.12.1952<br>23.04.1956<br>09.05.1954 |

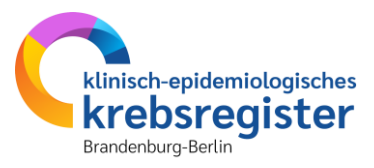

#### Neuer Patient - Stammdaten und medizinische Daten getrennt eingeben Zunächst nur Stammdateneingabe

| Melderportal des GTDS |                    | 🔳 <u>M</u> eldung |        | Q Patientensuche |
|-----------------------|--------------------|-------------------|--------|------------------|
| Aktueller Patient:    | Patienten-ID: 7471 | Name:             | Geburt | sdatum:          |

#### Hinweis:

Meldungen

Klicken Sie auf diesen Button, wenn Sie zunächst nur Personenstammdaten eines neuen Patienten eingeben möchten. Das Patientenformular erscheint. Hier können die Patientenstammdaten eingegeben und gespeichert werden.

Wenn Sie zu einem späteren Zeitpunkt medizinische Daten für den Patienten eingeben möchten, reicht es den Patienten in der Patientensuche zu suchen und "Neue Tumorerkrankung melden" auszuwählen, um mit der Eingabe zu starten.

| Patientensuche                                             |                            |              |  |  |  |  |
|------------------------------------------------------------|----------------------------|--------------|--|--|--|--|
| Patienten-ID: Bitte die Groß- und Kleinschreibung beachten |                            |              |  |  |  |  |
| Namen:                                                     | Testf                      |              |  |  |  |  |
| Geburtsdatum:                                              | Geburtsdatum: DD.MM.JJJJ   |              |  |  |  |  |
| Neuer Patient mit Meldung                                  |                            |              |  |  |  |  |
| Gefundene Patienten                                        |                            |              |  |  |  |  |
| PatID                                                      | Name                       | Geburtsdatum |  |  |  |  |
| 7378                                                       | Testfrau, Maria 11.12.1952 |              |  |  |  |  |
| 7407                                                       | Testfall, Roland           | 23.04.1956   |  |  |  |  |
| 7470                                                       | Testfrau, Marion           | 09.05.1954   |  |  |  |  |

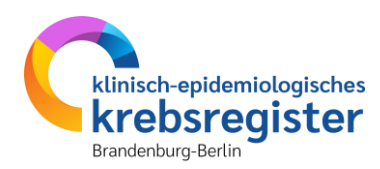

Melder: Testmelder Benutzer: Testnutzer

Melder G Logout

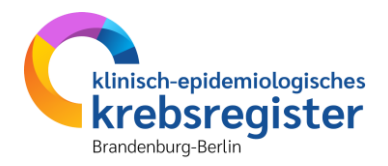

# Weiterführende Links

# Weiterführende Links

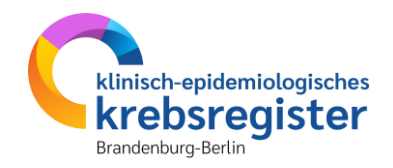

#### • Meldepflichtige Erkrankungen:

https://kkrbb.de/meldepflichtige-erkrankungen/

Meldeanlässe:

https://kkrbb.de/meldeanlaesse/

• Einheitlicher onkologischer Basisdatensatz 2021:

https://www.basisdatensatz.de/basisdatensatz

- SOP für die entitätsübergreifende Dokumentation nach dem onkologischen Basisdatensatz: <u>https://kkrbb.de/wp-content/uploads/2024/06/SOP\_Dokumentation\_Juni2024\_extern.pdf</u>
- Schulungsvideos zur Tumordokumentation (Hessisches Krebsregister): <a href="https://hessisches-krebsregister.de/meldende/tumordokumentation-der-meldungen/videos-zur-tumordokumentation/">https://hessisches-krebsregister.de/meldende/tumordokumentation-der-meldungen/videos-zur-tumordokumentation/</a>

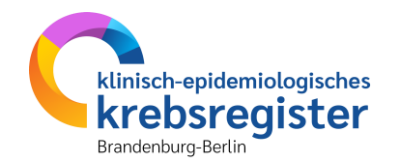

Weitere Informationen zum Melderportal und zur Tumordokumentation der Meldungen finden Sie auf unserer Website unter: https://mp.kkrbb.de

Oder senden Sie uns eine E-Mail an: melderbetreuung@kkrbb.de

Wir bedanken uns herzlich beim Hessischen Krebsregister für die Bereitstellung der Inhalte dieser Präsentation zum Melderportal.

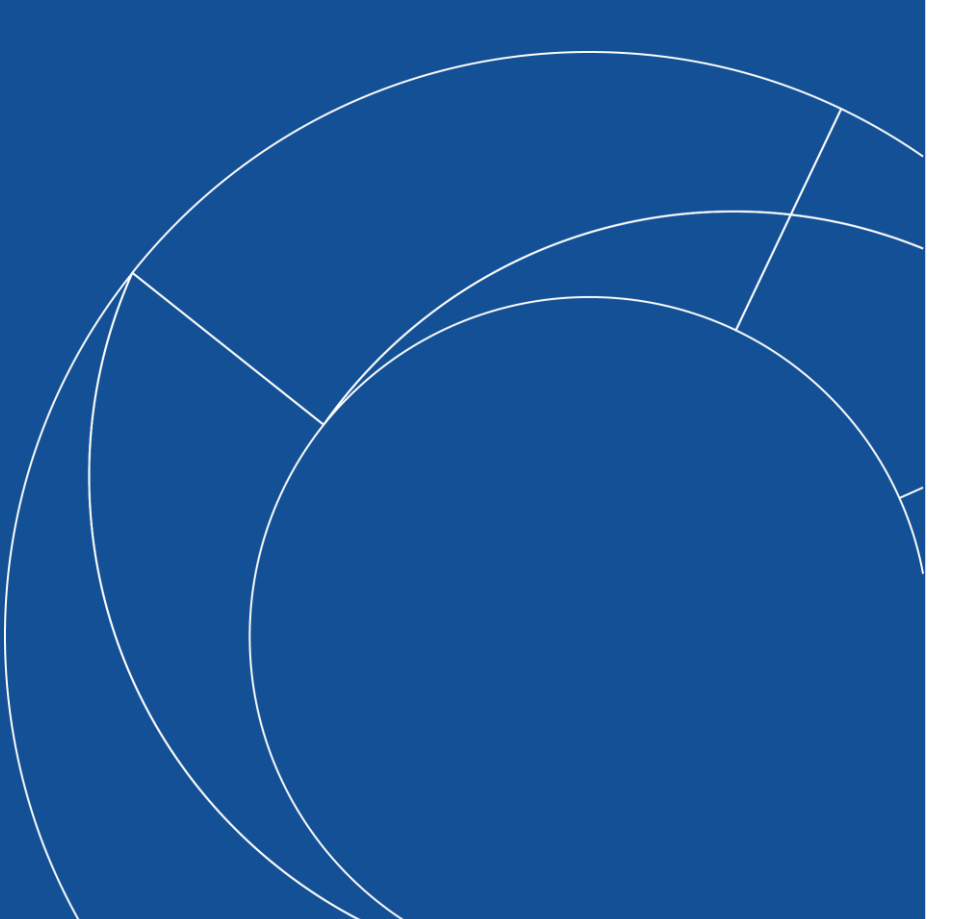